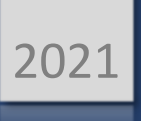

# STORES INVENTORY ORDERING PROCEDURES

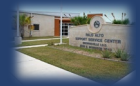

Central Warehouse Orders

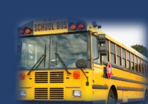

Transportation Requests

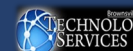

Technology Technology Software Request

MANUAL BUSINESS SOFTWARE HELPDESK

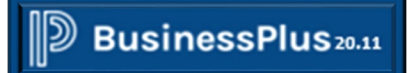

### Table of Contents

| Step 1: Access Stores/Inventory-Create/Update Orders Screen (SIOEUB) | 2  |
|----------------------------------------------------------------------|----|
| Step 2: Create the Order                                             | 4  |
| Step 3: Input Order ID                                               | 5  |
| Step 4: Add a Description                                            | 5  |
| Step 5: Select a Primary Warehouse                                   | 6  |
| Step 6: Input Security Code                                          | 6  |
| Step 7: Input Customer ID                                            | 6  |
| Step 8: Enter items Needed                                           | 8  |
| Step 9: Verifying Encumbrance                                        | 12 |
| Step 10: Submit Order for Approval                                   | 13 |
| Step 11: Print your Order                                            | 18 |
| Step 12: Track your Order                                            | 21 |
| Example #2: Technology Order                                         | 21 |
| Example #3: Transportation Order                                     | 29 |

### Step 1: Access Stores/Inventory-Create/Update Orders Screen (SIOEUB)

| D BusinessPlus |                             |                | ଡ ୦ 📧                  |
|----------------|-----------------------------|----------------|------------------------|
| ≡Menu ▼        | •ooocooocooo<br>ooocooocooo |                | BISD 19.12 Future Prod |
| c              | Click: Menu                 | 2 0 v<br>2 0 v |                        |
|                | WORKFLOW APPROVAL           | € 0 v          |                        |
|                | REPORTS                     | 2 0 v          |                        |

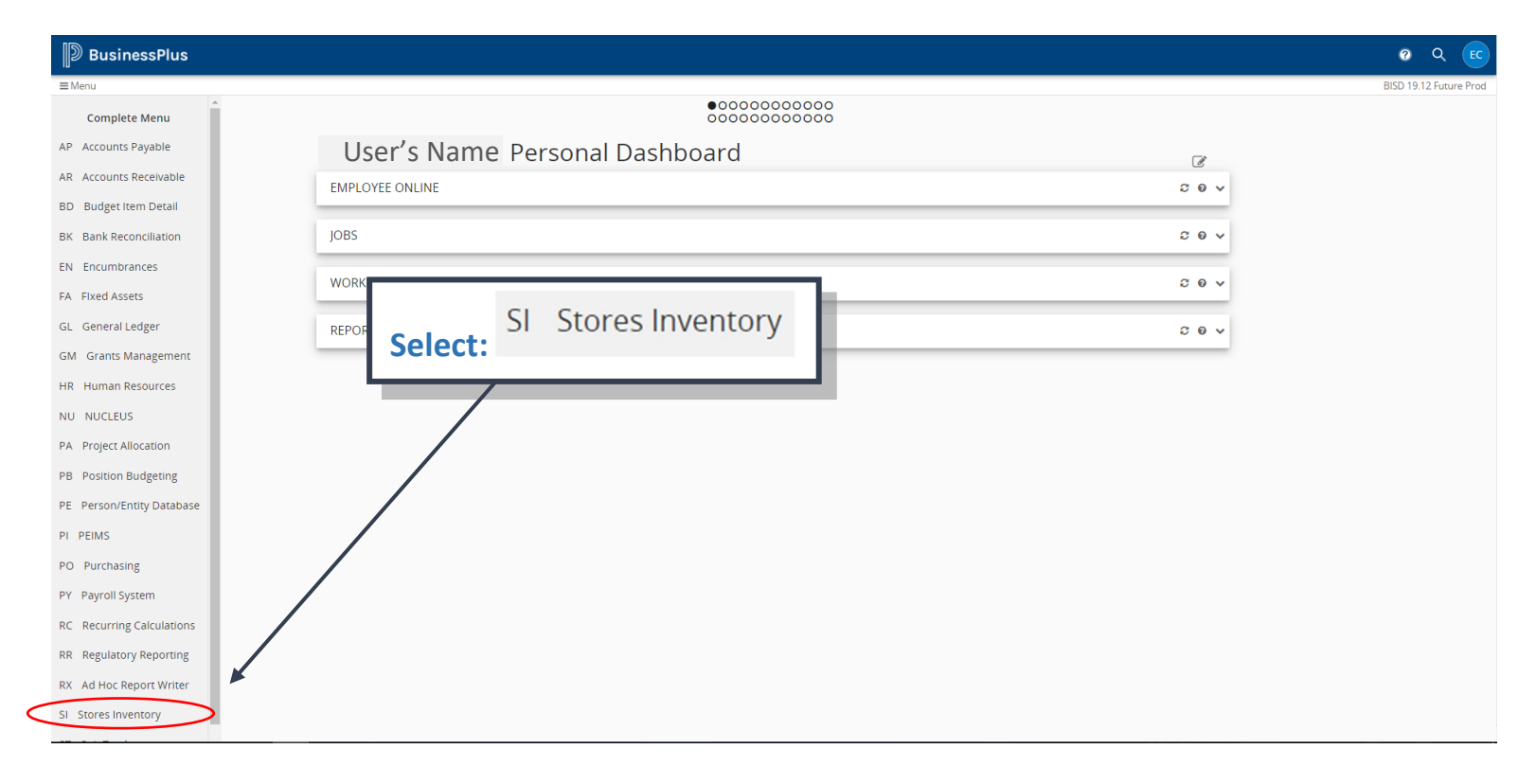

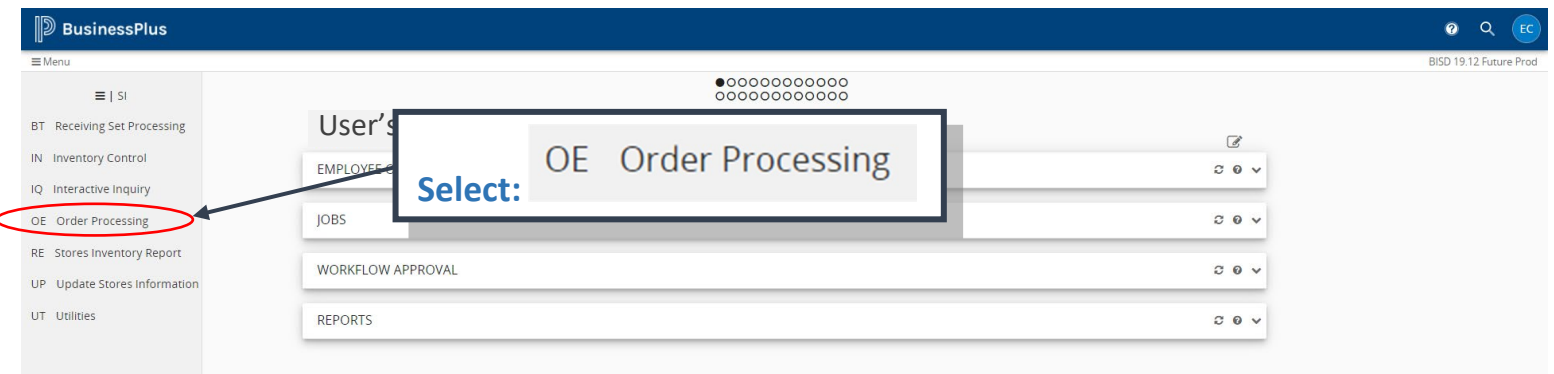

| ≡Menu                            |                                  |       | BISD 19.12 Future Prod |
|----------------------------------|----------------------------------|-------|------------------------|
| ≡   SI   OE                      | •000000000<br>0000000000         |       |                        |
| BP Order Set Proof               | Use                              | 1     |                        |
| CR Consolidated Returns          | EMPLOY LIB Create/Lindate Orders | 2 0 v |                        |
| EX Enter Order Exceptions        | Select:                          |       |                        |
| FL Fill Order; Post to SI and GL | JOBS                             | 20 v  |                        |
| GL Re-post Filled Order to GL    |                                  | 2 Q H |                        |
| OS Order Summary Report          | WORRELOW AFFROVAL                |       |                        |
| PB Print Backorders              | REPORTS                          | 2 0 v |                        |
| PK Print Pick Tickets            |                                  |       |                        |
| PR Print Pick Tickets Restricted |                                  |       |                        |
| PS Print Packing Slip            |                                  |       |                        |
| SI Fill Order; Post to SI Only   |                                  |       |                        |
| LIB_Create/Lindate Orders        |                                  |       |                        |

#### Create/Update Orders (SIOEUB) screen will open.

| E E          | iusinessPlus Dashboard 🗙 📀 Create/Upda | ate Orders (SIOEUB) × +    |                   |                          |                   |    | - 6 ×         |
|--------------|----------------------------------------|----------------------------|-------------------|--------------------------|-------------------|----|---------------|
| $\leftarrow$ | → C 🏠 🔒 bp.bisd.us/screens/ui/uiscre   | ens/StoresInventory/SIOEUB |                   |                          |                   |    | ର୍ 🖈 🛊 🗈 :    |
| III A        | ops                                    |                            |                   |                          |                   |    |               |
| D            | BusinessPlus                           |                            | Creat             | e/Update Orders (SIOEUB) |                   |    | <b>Q 😯</b> EC |
| =            | Search                                 | +                          |                   |                          |                   |    |               |
| ۹            | Apply Search                           | Order ID*                  | T Description*    |                          | Year.*            | T  |               |
|              | Clear Criteria                         |                            |                   |                          |                   |    |               |
|              |                                        | Status:                    | it Pri Warehouse: | t Security Code:         | ۳ Route:          | Y  |               |
| 6            | Filters:                               | Sec Warehouse:             | T Price Code:     | Y Order Total:           | 0.00              |    |               |
| Ŭ            | NewAndPendingOr                        | Main Items                 |                   |                          |                   |    |               |
|              | Search Criteria:                       | Requested By.*             |                   | T Requested Date*        | Required Date:    | ΠT |               |
|              |                                        | Approved By:               |                   | Approval Date:           | Ť                 |    |               |
|              |                                        | Customer ID.*              | Ξ Ţ               |                          |                   |    |               |
|              |                                        | Addr:                      | T                 |                          |                   |    |               |
|              |                                        | Contact                    | T End Use:        | Customer PO:             | T Misc:           | т  |               |
|              |                                        | Prep ID.*                  | Transaction Code* | T Pick Ticket:           | Transaction Frmt* | т  |               |
|              |                                        | Purchasing PR:             | т                 |                          |                   |    |               |
|              |                                        | Order Codes                |                   |                          |                   |    |               |
|              |                                        | Order Code 1:              | T Order Code 2:   | Order Code 3:            | T Order Code 4:   | т  |               |
|              |                                        | Order Code 5:              | T Order Code 6:   | Order Code 7:            | T Order Code 8:   | т  |               |
|              |                                        | Order Code 9:              | T Order Code 10:  | T                        |                   |    |               |
|              |                                        |                            |                   |                          |                   |    |               |
|              |                                        |                            |                   |                          |                   |    |               |

### Step 2: Create the Order

| E Bus                    | inessPlus Dashboard 🗙 🔇 Create/Upda                                            | te Orders (SIOEUB) × +                                                                                                    |                                                                                                    |                                                                                                    |                                                          | -            | ٥   | ×  |
|--------------------------|--------------------------------------------------------------------------------|----------------------------------------------------------------------------------------------------|----------------------------------------------------------------------------------------------------|----------------------------------------------------------------------------------------------------|----------------------------------------------------------|--------------|-----|----|
| $\leftarrow \rightarrow$ | C 🗅 bp.bisd.us/screens/ui/uiscree                                              | ens/StoresInventory/SIOEUB                                                                                                    |                                                                                                    |                                                                                                    |                                                          | 0 ☆          | * 6 | •  |
| Apps                     |                                                                                |                                                                                                    |                                                                                                    |                                                                                                    |                                                          |              |     |    |
| Вв                       | usinessPlus                                                                    |                                                                                                    | Create/Update C                                                                                                    | orders (SIOEUB)                                                                                                    |                                                          | <br><u> </u> | ?   | EC |
|                          | Search<br>Apply Search<br>Clear Criteria<br>NewAndPendingOr<br>earch Criteria: | +       I         Order ID*       I         Statux*       See Warehouse:         Main       Items         Requested By*       Image: Contact:         Contact:       Image: Contact:         Prep ID*       Image: Contact:         Purchasing PR:       Image: Contact:         Order Codes       Image: Contact:         Order Codes       Image: Contact:         Order Code S:       Image: Contact:         Order Code S:       Image: Contact:         Order Code S:       Image: Contact:         Order Code S:       Image: Contact:         Order Code S:       Image: Contact:         Order Code S:       Image: Contact:         Order Code S:       Image: Contact:         Order Code S:       Image: Contact:         Order Code S:       Image: Contact:         Order Code S:       Image: Contact:         Order Code S:       Image: Contact:         Order Code S:       Image: Contact:         Order Code S:       Image: Contact:         Order Code S:       Image: Contact:         Image: Contact:       Image: Contact:         Image: Contact:       Image: Contact:         Image: Contact:       Image: Co | Y       Description*         Y       PriWarehouse*         Y       Price Code:         Y       End Use:         Y       End Use:         Y       Transaction Code*         Y       Order Code 2:         Y       Order Code 6:         Y       Order Code 10: | T       Security Code:         T       Order Total:         T       Requested Date*         Addd       Image: Conference of the second second se | ▼         Year*           ▼         Rode:           0.00 |              |     |    |

#### A blank screen will display.

| ₿В         | usinessPlu     | S         |                    | Create/Update Orders (S | SIOEUB)          |            | -                  | ٩    | 0   | EC |
|------------|----------------|-----------|--------------------|-------------------------|------------------|------------|--------------------|------|-----|----|
| = a        | <b>≣</b> ©     |           |                    |                         |                  |            |                    |      | Adc | d  |
| (m)        | Order ID.*     | 9         | Description*       |                         |                  |            | Year.*             | NONE |     | •  |
|            | Status.*       | NW        | Pri Warehouse.*    | CTWH -                  | Security Code:   |            | Route:             |      |     |    |
| •          | Sec Warehouse: |           | Price Code:        |                         | Order Total:     | 0.00       |                    |      |     |    |
|            | Main Item      | IS        |                    |                         |                  |            |                    |      |     |    |
|            | Requested By.* | User Name |                    |                         | Requested Date.* | 10/08/2020 | Required Date:     |      |     |    |
| -          | Approved By:   |           |                    |                         | Approval Date:   |            |                    |      |     |    |
| 0          | Customer ID.*  |           |                    |                         |                  |            |                    |      |     |    |
| C          | Addr:          | •         |                    |                         |                  |            |                    |      |     |    |
| 5          | Contact:       |           | End Use:           |                         | Customer PO:     |            | Misc:              |      |     |    |
| 6          | Prep ID.*      | BI734ECC  | Transaction Code.* | OE 💌                    | Pick Ticket:     |            | Transaction Frmt.* | NB   |     | •  |
| ⊞          | Purchasing PR: |           |                    |                         |                  |            |                    |      |     |    |
| <i>F</i> . | Order Codes    |           |                    |                         |                  |            |                    |      |     |    |
|            | Order Code 1:  | -         | Order Code 2:      | •                       | Order Code 3:    | •          | Order Code 4:      |      |     |    |
|            | Order Code 5:  | •         | Order Code 6:      |                         | Order Code 7:    | •          | Order Code 8:      |      |     | •  |
|            | Order Code 9:  | •         | Order Code 10:     | •                       |                  |            |                    |      |     |    |

**Example #1:** Warehouse Order

### STORES INVENTORY ORDERING

#### Step 3: Input Order ID

**\*\*NOTE:** There are **three** types of orders; Warehouse order, Technology order and Transportation order. Example #1 demonstrates how to create a Warehouse order. Example #2; a Technology order (see pg.16) and Example #3; a Transportation order (see pg.21).

| :≡ ©              |                       |                               |                    | A    |
|-------------------|-----------------------|-------------------------------|--------------------|------|
| Order ID.*        | • Description*        |                               | Year.*             | NONE |
| Status.* NW       | SIORDERN STWH         | ✓ Security Code:              | ✓ Route:           |      |
| Sec Warehouse:    | SITECH                |                               | 00                 |      |
| Main Items        |                       | F.                            |                    |      |
| Requested By.*    |                       | Click: Select: Type of or     | der                |      |
| Approved By:      |                       |                               |                    |      |
| Customer ID*      |                       | such as; SIORDERN (warehou    | se                 |      |
| Addr:             | •                     | supplies), SI. IECH (Microsof | π                  |      |
| Contact           | End Use:              | licensing) or SI.TRANS        | Misc:              |      |
| Prep ID* BI734ECC | Transaction Code.* OE | (transportation requests)     | Transaction Frmt.* | NB   |
| Purchasing PR:    |                       |                               |                    |      |
| Order Codes       |                       |                               |                    |      |
| Order Code 1:     | Order Code 2:         | Order Code 3:                 | ✓ Order Code 4:    |      |
| Order Code 5:     | ✓ Order Code 6:       | ← Order Code 7:               | Order Code 8:      |      |
| Order Code 9:     | - Order Code 10       |                               |                    |      |

| <b> </b> ⊅ 1 | BusinessPlus                    |                                 | Create/Update | Orders (SIOEUB) |      |        |      | <u> </u> | EC  |
|--------------|---------------------------------|---------------------------------|---------------|-----------------|------|--------|------|----------|-----|
| =            |                                 |                                 | Ordor # will  | nopulato        |      |        |      |          | Add |
|              | Order ID.* 00027982 Status.* NW | <ul> <li>Pri Warehou</li> </ul> | CTWH          | Security Code:  |      | Year.* | NONE |          | •   |
| 8            | Sec Warehouse:                  | ✓ Price Code:                   |               | Order Total:    | 0.00 |        |      |          |     |
|              | Main Items                      |                                 |               |                 |      |        |      |          |     |

#### Step 4: Add a Description

| = | ⊞ G            |          |                |                 | _                 |        | A    | Add |
|---|----------------|----------|----------------|-----------------|-------------------|--------|------|-----|
| ~ | Order ID.*     | 00027983 | 9 Description* | Office Supplies |                   | Year.* | NONE |     |
| 8 | Status*        | NW       |                | CTWH 👻          | Security Code:    | Route: |      |     |
|   | Sec Warehouse: |          |                |                 | Order Total: 0.00 |        |      |     |
|   | Main Item      | ns       |                |                 |                   |        |      |     |

### Step 5: Select a Primary Warehouse

| =<br>a   | : <b>:</b> 0   |           |                                |          |                              |                |                   |           |                | Add |
|----------|----------------|-----------|--------------------------------|----------|------------------------------|----------------|-------------------|-----------|----------------|-----|
|          | Order ID.*     | 00027982  | Description                    | *        | Office Supplies              |                |                   | Year.*    | NONE           | -   |
|          | Status*        | NW        | <ul> <li>Pri Wareho</li> </ul> | use.*    | стwн                         | Security Code: | •                 | Route:    |                |     |
|          | Sec Warehouse: |           | <ul> <li>Price Code</li> </ul> |          |                              | Q Total:       | 0.00              |           |                |     |
| 0        | Main           | 5         |                                |          | Code Description             |                |                   |           |                |     |
|          | ividin item    | 3         |                                |          | Not Selected                 |                |                   |           |                | 1   |
| <b>Z</b> | Requested By?  | User Name |                                |          | ALL All Warehouses           | uested Date:"  | Click: Drop Do    | wn Arro   | w Select: A    |     |
| A        | Approved By:   |           |                                |          | MDCT MEDIA CENTER            | roval Date:    | warehouse deper   | nding on  | type of order: |     |
| <i>y</i> | Customer ID*   |           |                                |          | PRNT PRINT SHOP              |                |                   | houso su  | inplies) TECH  |     |
|          | Adde           |           | _                              |          | TECH TECHNOLOGY WAREHOUSE    |                | CIWH (IOF ware    | nouse su  | ipplies, iech  |     |
| 2        | Addi.          |           | •                              |          | TRAN TRANSPORTATION WAREHOUS | E -            | (for Microsoft PC | C license | ) or TRAN (for |     |
| C        | Contact:       |           | End Use:                       |          |                              | Customer PO:   | transport         | ation red | quests)        |     |
| B        | Prep ID.*      | BI734ECC  | Transaction                    | n Code.* | OE 🔹                         | Pick Ticket:   |                   |           |                | •   |

### Step 6: Input Security Code

| 0  | :≡ G           |             |                                     |                 |                 |                       |                 | ,              | Add  |
|----|----------------|-------------|-------------------------------------|-----------------|-----------------|-----------------------|-----------------|----------------|------|
|    | Order ID*      | 00027983    | Description.*                       | Office Supplies |                 |                       | Year.*          | NONE           | •    |
|    | Status.*       | NW          | <ul> <li>Pri Warehouse.*</li> </ul> | CTWH            | Security Code:  |                       | Route:          |                |      |
|    | Sec Warehouse: |             | <ul> <li>Price Code:</li> </ul>     |                 | Order Total:    | 734 (                 |                 |                |      |
| 0  | Main Item      | ns          |                                     |                 |                 | Code Description      |                 |                |      |
|    | Requested By*  | Liese Name  |                                     |                 | Requested Date* | 734 BI-TECH HELP DESK | en muired Date: | <b>N</b>       | -    |
| C. | rioquotica DJ. | User Marile |                                     |                 |                 | 10/05/2020            |                 |                |      |
| 2  | Approved By:   |             |                                     |                 | Approval Date:  |                       | Click: Dr       | op down arrov  | w, I |
|    |                |             |                                     |                 |                 |                       | input/s         | elect location |      |

### Step 7: Input Customer ID

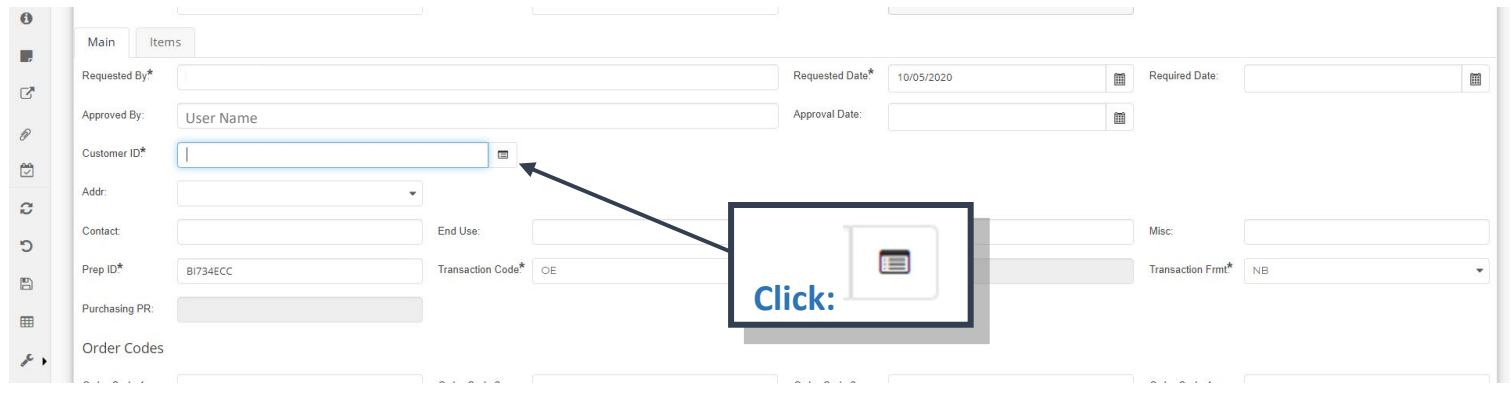

BusinessPlus<sub>20.11</sub>

### STORES INVENTORY ORDERING

#### Data Lookup screen will populate.

| В   | usinessPlu     | s              |      |         | Create   | /I Indate Orde | are (SIOFLIR) |                   |                     |           | _           |      | <u> </u> | EC  |  |
|-----|----------------|----------------|------|---------|----------|----------------|---------------|-------------------|---------------------|-----------|-------------|------|----------|-----|--|
|     | _              |                |      |         |          | Data           | Lookup        |                   |                     | _         | _           |      | _        | _   |  |
| a   | ⊞ G            |                |      |         |          |                |               | Search ID Source: | All                 | -         |             |      |          | Add |  |
|     | Order ID.*     | 00027983       | PEID |         | Name     |                | Security CD   | Pedb Co           | ode                 | Year.*    |             | NONE |          | *   |  |
|     | Status.*       | NW             |      | $\odot$ |          | •              |               | $\odot$           |                     | Route:    |             |      |          |     |  |
| 0   | Sec Warehouse: |                |      |         |          |                |               |                   |                     |           |             |      |          |     |  |
|     | Main Item      | 15             |      |         |          |                |               |                   |                     |           | 15.1        |      |          |     |  |
| ď   | Requested By." | Erika Cisneros |      |         |          |                |               |                   |                     | Require   | d Date:     |      |          |     |  |
| Ð   | Approved By:   |                |      |         |          |                |               |                   |                     |           |             |      |          |     |  |
|     | Customer ID*   |                |      |         |          |                |               |                   |                     |           |             |      |          |     |  |
| C   | Addr:          |                |      |         |          |                |               |                   |                     |           |             |      |          |     |  |
| 5   | Contact:       |                |      |         |          |                |               |                   | No items to display | Misc:     |             |      |          |     |  |
| 8   | Prep ID.*      | BI734ECC       | Code | Address | s Line 1 | Address Line 2 | Address Line  | 3 Address Line    | e 4 City            | Transac   | tion Frmt." | NB   |          | *   |  |
| ⊞   | Purchasing PR: |                |      |         |          |                |               |                   |                     |           |             |      |          |     |  |
| * • | Order Codes    |                |      |         |          |                |               |                   |                     |           |             |      |          |     |  |
|     | Order Code 1:  |                |      |         |          |                |               |                   |                     | Order C   | ode 4:      |      |          | -   |  |
|     | Order Code 5:  |                |      |         |          |                |               |                   | No items to disolav | • Order C | ode 8:      |      |          | *   |  |
|     | Order Code 9:  |                | Add  |         |          |                |               |                   | Close               |           |             |      |          |     |  |
|     |                |                |      |         |          |                |               |                   |                     |           |             |      |          |     |  |

|          | Data Lo                       | ookup              |             |                           |
|----------|-------------------------------|--------------------|-------------|---------------------------|
|          |                               | Search ID          | Source: All | ~                         |
| PE ID    | Name Se                       | ecurity CD         | Pedb Code   |                           |
|          | BI-TECH 💿 🗙                   | $\odot$            |             |                           |
| 5734     | BI-TECH HELP DESK             |                    | Р           | ·                         |
|          |                               |                    |             |                           |
|          |                               |                    |             |                           |
|          |                               |                    |             | Input: Your location name |
|          |                               |                    |             |                           |
|          |                               |                    |             | Click: Select: Location   |
|          |                               |                    |             | Olickt                    |
|          |                               |                    | 1 -         | of title is               |
| Code     | Address Line 1 Address Line 2 | Address Line 3 Add | ress Line 4 | City                      |
| P1       | 4330 E. Morrison              |                    |             | BROWNS /IL                |
| S1       | 4330 E. Morrison              |                    |             | BROWNSYIL                 |
|          |                               |                    |             |                           |
| <u>.</u> |                               |                    |             |                           |
| Add      |                               |                    | Clo         | ose Ok                    |

| Main Ite<br>Requested By*<br>Approved By:<br>Customer ID* | USer Name                                     | Customer ID information<br>will populate. |  |
|-----------------------------------------------------------|-----------------------------------------------|-------------------------------------------|--|
| Addr:                                                     | P] •                                          |                                           |  |
|                                                           | 4330 E. Morrison Rd.<br>BROWNSVILLE, TX 78521 |                                           |  |
| Contast                                                   | End Use:                                      | Customer PO: Misc:                        |  |

### Step 8: Enter items needed.

|   | Status."       | NW                        | Pri Warehouse: CTWH | <ul> <li>Security Code:</li> </ul> | 734        | Route:         |  |
|---|----------------|---------------------------|---------------------|------------------------------------|------------|----------------|--|
|   | Sec Warehouse: | -                         | Price Code:         | Order Total:                       | 0.00       |                |  |
| 0 | Mair Iter      | ns                        |                     |                                    |            |                |  |
|   | Requested By*  | User Name                 |                     | Requested Date*                    | 06/30/2020 | Required Date: |  |
| ß | Approved By:   |                           |                     | Approval Date:                     |            |                |  |
| Ø | Customer ID*   | C724                      |                     |                                    |            |                |  |
|   | Subtomer 15.   | 3/34                      | Click on Items Tak  |                                    |            |                |  |
| C | Addr:          | P1<br>4330 E. Morrison Pd |                     |                                    |            |                |  |
| C |                | BROWNSVILLE, TX 78521     |                     |                                    |            |                |  |
| 8 | Contact:       |                           | End Use:            | Customer PO:                       |            | Misc:          |  |

#### Items field will populate and ready for entries.

| 0          | Main Item    |      |                     |          |               |    |         |              |                |                    |
|------------|--------------|------|---------------------|----------|---------------|----|---------|--------------|----------------|--------------------|
|            |              |      |                     |          |               |    |         |              |                |                    |
| C.         | =            |      |                     |          |               |    |         |              |                | Add                |
| Ø          | Line Number: | 0001 | Sequence:           | 0        | Line Status.* | CM |         | Units:       |                |                    |
|            | Warehouse:   |      | Quantity Ordered:   | 0        | Product ID.*  |    |         |              |                |                    |
| C          | + Add Acco   | punt |                     |          |               |    |         |              | Total: 100.00% | Remaining: 100.00% |
| C          | Account      |      |                     |          |               |    |         |              | Percen         | t                  |
| 6          |              |      |                     |          |               |    |         |              |                | *                  |
| ⊞          |              |      |                     | No Recor | ds Found.     |    |         |              |                |                    |
| <i>F</i> + | Price Code:  |      | Quantity Available: | 0        | Unit Price:   |    | 0.00000 | Total Price: |                | 0.00000            |

\*Note: For a list of Product IDs; access the SI: Warehouse Catalog SI: Warehouse Catalog located in CDD Reports.

### STORES INVENTORY ORDERING

| •        | Main Items                   |                    | Enter quantity needed             |
|----------|------------------------------|--------------------|-----------------------------------|
| 2        | 18                           |                    | Add                               |
| P        | Line Number: 0001 Sequence:  | 0 Line Statusti    | CM Units:                         |
|          | Warehouse: Quantity Ordere   | t: 10 Product ID.* |                                   |
| C        | + Add Account                |                    | Total: 100.00% Remaining: 100.00% |
| 'D       | Account                      |                    | Percent                           |
| Ð        |                              | No Records Found   | ^<br>^                            |
| <b></b>  |                              | No Records Found.  | ×                                 |
| <i>»</i> | Price Code: Quantity Availat | e: 0 Unit Price:   | 0.00000 Total Price: 0.00000      |

| 0                       | Main Items                |                              |                      |                                   |
|-------------------------|---------------------------|------------------------------|----------------------|-----------------------------------|
| C.                      | <b>=</b>                  |                              |                      | Add                               |
| P                       | Line Number: 0001 Sequent | e: 0 Line Status.* CM        | Units:               |                                   |
|                         | Warehouse: Quantity       | Ordered: 10 Product ID*      |                      |                                   |
| C                       | + Add Account             |                              | 7                    | Total: 100.00% Remaining: 100.00% |
| 5                       | Account                   |                              |                      | Percent                           |
| E)                      |                           | No Descride Found            | /                    | *                                 |
| <i>J</i> <sup>2</sup> + | Price Code: Quantity      | Enter a "Product ID"; if you | 0.00000 Total Price: | 0.00000                           |
|                         |                           | ID, Click on to search.      |                      |                                   |

#### Prod ID Lookup screen will populate.

| Desc                 | Prod ID    | Desc Upshifted     | Unit | Status | Product Class       |
|----------------------|------------|--------------------|------|--------|---------------------|
|                      | $\bigcirc$ | $\odot$            | •    | •      |                     |
| 1 1/2 Blk spiral bin | 800368     | 1 1/2 BLK SPIRAL   | BOX  | AC     | 80                  |
| 1 1/4 Blk spiral bin | 800369     | 1 1/4 BLK SPIRAL   | BOX  | AC     | 80                  |
| 1" Black spiral bin  | 800305     | 1" BLACK SPIRAL B  | BOX  | AC     | 80                  |
| 1/2" Black spiral bi | 800302     | 1/2" BLACK SPIRAL  | BOX  | AC     | 80                  |
| 10 mm Black spira    | 800306     | 10 MM BLACK SPI    | BOX  | AC     | 80                  |
| 10 mm Clear spira    | 800307     | 10 MM CLEAR SPI    | BOX  | AC     | 80                  |
| 11 x 17 - Fireball F | 800103     | 11 X 17 - FIREBALL | CASE | AC     | 80                  |
| 11 x 17, Orbit Ora   | 800102     | 11 X 17, ORBIT OR  | CASE | AC     | 80                  |
| 11 X 17-Solar Yello  | 800104     | 11 X 17-SOLAR YEL  | CASE | AC     | 80                  |
| 11X17 28# White      | 800215     | 11X17 28# WHITE    | BOX  | AC     | 80                  |
| I 1 2                | 3 4 5 6 7  | 7 8 9 10           | ► H  |        | 1 - 10 of 407 item: |

|                                                                                                    | Prod I Input a desc   | cription. |                     |
|----------------------------------------------------------------------------------------------------|-----------------------|-----------|---------------------|
| Desc Prod ID<br>PAPER 🕤 🖈 🔽 🐨                                                                                                    | Desc Upshifted Click: |           | Product Class       |
| DISPENSER, PAPER 304008                                                                                                    | DISPENSER, PAPER EA   | AC        | 30                  |
| DISPENSER, PAPER 304009                                                                                                    | DISPENSER, PAPER EA   | AC        | 30                  |
| DUPLICATING PAP 101253                                                                                                    | DUPLICATING PAP CASE  | AC        | 10                  |
| DUPLICATING PAP 101252                                                                                                    | DUPLICATING PAP CASE  | AC        | 10                  |
| FINGER PAINT PAP 101301                                                                                                    | FINGER PAINT PAP PKG  | AC        | 10                  |
| MANUSCRIPT PAP 101402                                                                                                    | Select from the list. | AC        | 10                  |
| MANUSCRIPT PAP 101403                                                                                                    | MANUSCRIPT PAP REAM   | AC        | 10                  |
| PAPER, C-FOLD HA 304011                                                                                                    | PAPER, C-FOLD HA CASE | AC        | 30                  |
| PAPER, HAND ROL 304012                                                                                                    | PAPER, HAND ROL CASE  | AC        | 30                  |
| PAPER, TOILET JU 304013                                                                                                    | PAPER, TOILET JU CASE | AC        | 30                  |
| Image: Image: | 6 7 8 <b>▶ ▶</b>      | _         | 61 - 70 of 74 items |
|                                                                                                    | Click                 | Ch Ch     | Close Ok            |

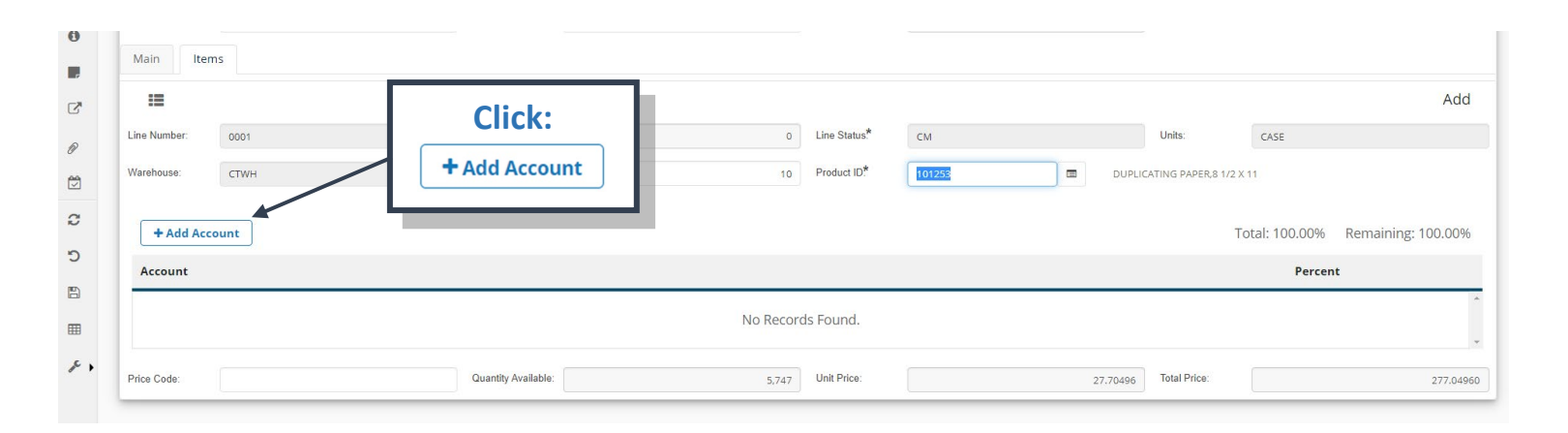

| Main Items        | **NOTE: <u>D</u><br><u>To be used</u> | O NOT click<br>for account | on +<br>splits C | Add Account |      |                           |                |                |
|-------------------|---------------------------------------|----------------------------|------------------|-------------|------|---------------------------|----------------|----------------|
| =                 |                                       |                            |                  |             |      |                           |                | Ad             |
| Line Number: 0001 | Sequence:                             | 0                          | Line Status*     | CM          |      | Units:                    | CASE           |                |
| Warehouse: CTWH   | Quantity Ordered:                     | 10                         | Product ID*      | 101253      |      | DUPLICATING PAPER,8 1/2 X | 11             |                |
| + Add Account     |                                       |                            |                  |             |      |                           | Total: 100.00% | Remaining: 0.0 |
| Account           |                                       |                            |                  |             |      |                           | Percent        |                |
| GL 🔻 199 53       | 6399 00                               | 734 Y                      | 99               | 000         | М    | WORK ORDER                | 100.00         | Delete         |
| Price Code:       | Quantity Available:                   | 5.747                      | Unit Price:      |             | 27.7 | 0496 Total Price:         |                | 277.0          |

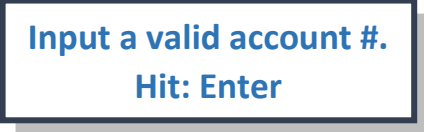

| ll a E | Image: Non-State         Image: Non-State         Image: Non-State | Description.*                                            | Office Supplies       |                                 | reat     | Record(s) Accepted<br>Edit 1 of 1 - |
|--------|----------------------------------------------------------------------------------------------------|----------------------------------------------------------|-----------------------|---------------------------------|----------|-------------------------------------|
| 8      | Status* NW<br>Sec Warehouse:                                                                                                    | <ul> <li>Pri Warehouse.*</li> <li>Price Code:</li> </ul> | СТШН                  | Security Code: 734 Order Total: | • Route: |                                     |
| 0<br>F | Main         Items           III         <         >         +         III         IIII         IIIII         IIIIIIIIIIIIIIIIIIIIIIIIIIIIIIIIIIII                                                                                                    |                                                          | The followi<br>will d | ng message<br>isplay.           |          | Edit 1 of 1 🔲-                      |

Repeat for additional items needed.

Step 9: Verifying Encumbrance

GL: Available Balance by FQA and Location to verify that

*Run CDD Report: Available Balance by FQA and Location money was encumbered.* 

### Step 10: Submit Order for Approval

| =          | ≡ < > + @ 42         |                                   |                                    |                | Edit 1 of 1 🚍 -                 |
|------------|----------------------|-----------------------------------|------------------------------------|----------------|---------------------------------|
|            | Order ID:* 00027983  | Description* Office Suppli        | ies                                |                | Year.* NONE -                   |
| -          | Status.* NW          | ✓ Pri Warehouse <sup>*</sup> CTWH | <ul> <li>Security Code:</li> </ul> | 734 👻          | Route:                          |
| 0          | Sec Warehouse:       | Click: 🛱 Pend                     | ling Tasks                         | 27.70          |                                 |
| C          | ≡ < > + <u>⊕</u> <   |                                   |                                    |                | Edit 1 of 1 🚍-                  |
| Ø          | Line Number: 0001    | Sequence:                         | 0 Line Status.*                    | CM             | Units: CASE                     |
| 1          | Warehouse: CTWH      | Quantity Ordered:                 | 1 Product ID*                      | 101253 🔲 DUPLI | CATING PAPER,8 1/2 X 11         |
| 0          | + Add Account        |                                   |                                    |                | Total: 100.00% Remaining: 0.00% |
| 5          | Account              |                                   |                                    |                | Percent                         |
|            | GL <b>v</b> 199 53 6 | 399 00 7                          | 734 Y 99                           | 000 Y          | WORK ORDER                      |
| <i>p</i> , | Price Code:          | Quantity Available:               | 5,746 Unit Price:                  | 27.70496       | Total Price: 27.70496           |

Approvals field populates.

| =             | Approvals                                                      | = <            | <b>` +</b> @ @        |                    |
|---------------|----------------------------------------------------------------|----------------|-----------------------|--------------------|
| Q             | Direct Task It 🔹                                               | `              |                       | D                  |
| \$!! <b>!</b> | Direct Task Items Awaiting ID                                  | Order ID:"     | 00027983              | Description."      |
|               | Approval                                                       | Status*        | NW -                  | Pri Warehouse.*    |
| 6             | User ID: BI734ECC<br>Role ID:<br>Document: OrderID: 00027983 ~ | Sec Warehouse: | Click: Drop down ar   | e                  |
| Č             | Cust:S734~Stat:NW                                              | Main Ite       | Direct Task It        |                    |
| F             |                                                                | Requested Bv*  | Direct Task it        |                    |
|               |                                                                |                |                       |                    |
| Ø             |                                                                | Approved By:   |                       |                    |
| Ċ             |                                                                | Customer ID.*  | 5734                  |                    |
| a             |                                                                | Addr:          | Р1 🔻                  |                    |
| ~             |                                                                |                | 4330 E. Morrison Rd.  |                    |
| Ċ             |                                                                | Contact        | BROWNSVILLE, 1X 78521 | End Llos           |
| B             |                                                                | Contact.       |                       | LIIU USE.          |
| ▦             |                                                                | Prep ID:*      | BI734ECC              | Transaction Code.* |
| E.            |                                                                | Purchasing PR: |                       |                    |
| ¢ ,           |                                                                | Order Codes    |                       |                    |

| =          | Approvals                                      | = /            | <b>` +</b> = <i>P</i> <sub>0</sub>            |                    |
|------------|------------------------------------------------|----------------|-----------------------------------------------|--------------------|
| Q          | Direct Task It 🔹                               | Order ID*      |                                               | Departmention*     |
|            | Direct Task Items<br>Awaiting ID Approval      |                | 00027983                                      | Mit                |
|            | Order Header                                   | Status?        | NW -                                          | Pri Warehouse."    |
| 0          | Role ID:<br>Document: OrderID:TE000914~        | Sec Warehouse: | •                                             | Price Code:        |
| F          | Cust.5734~Stat.NVV                             | Main Iter      | ms                                            |                    |
| C          |                                                | Requested B    | Select:                                       | 1                  |
| P          |                                                | Approved By    | Order Header                                  |                    |
| <i>و</i> ر |                                                | Customer ID.   | 5/34                                          | BI-TI              |
|            |                                                | Addr:          | P1 🔹                                          |                    |
| 8          |                                                |                | 4330 E. Morrison Rd.                          |                    |
| 5          |                                                | Contact:       | BROWNSVILLE, IX 78521                         | End Use:           |
|            |                                                | Prep ID*       | BITRAFCC                                      | Transaction Code*  |
| ⊞          |                                                | Durchasian DD  | ылацие                                        |                    |
|            |                                                | Purchasing PR: |                                               |                    |
| =          | Approvals                                      | := <           | <b>&gt; +</b> 俞 御                             |                    |
| Q          | Order Header 🔹                                 | Order ID.*     | 00027983                                      | Description.*      |
| ¥!!"       | Pending                                        | Status*        |                                               | Pri Warehouse*     |
|            | BI734ECC<br>Group:<br>Since: 10/07/20 15:47:49 | 0              |                                               |                    |
| 0          | On: 12/31/50 00:00:00                          | Sec Warehouse: | Click Approve to                              | o submit           |
| F          | O Future<br>Group: WF Dept 734                 | Main Ite       | through the Wo                                | orkflow.           |
| C          | Future     Group: WF PA     HW/SW 1            | Requested By*  |                                               |                    |
| Ø          | O Future                                       | Approved By    |                                               |                    |
|            | HW/SW 2                                        | Customer ID.*  | 5734                                          | BI-                |
| 0          | C Link to Task List                            | Addr:          | P1 •                                          |                    |
| Ċ          | <ul> <li>Approve</li> </ul>                    |                | 4330 E. Morrison Rd.<br>BROWNSVILLE, TX 78521 |                    |
| B          | × Reject                                       | Contact:       |                                               | End Use:           |
|            | 🕲 Hold                                         | Prep ID.*      | BI734ECC                                      | Transaction Code.* |
|            | Forward                                        | Purchasing PR: |                                               |                    |
| and a      |                                                | Order Codes    |                                               |                    |

#### *Comments box will populate; available for any comments for the approvers.*

#### \*Note: <u>DO NOT</u> use special characters; such as: #, &, \$, @, \*, %, etc...

| Þ | BusinessPlus                                                                                                    |                                                                                                    |                            | Create/Lindate Orders (SIC | ELIB)                               | ×                       |              | ٩ | 0 | EC |
|---|----------------------------------------------------------------------------------------------------|----------------------------------------------------------------------------------------------------|----------------------------|----------------------------|-------------------------------------|-------------------------|--------------|---|---|----|
| Q | Approvals Order Header  Pending BI734E0C Group: Since: 1007/20 15:47:49 On: 12/31/50 00:00:00  Puture Group:WF Dept 734 On Eluture | Image: Content ID*     TEOC       Order ID*     TEOC       Status*     NW       Sec Warehouse:     Items       Main     Items       Requested By*     Frick | Items needed for office us | el<br>Click: Submit        | Cancel<br>Biguested Date* 06/30/000 | Submit<br>Required Date | Edit 1 of 11 |   |   |    |
|   |                                                                                                    |                                                                                                    | I                          |                            |                                     |                         |              |   |   |    |

| =<br>a | Approvals<br>Direct Task It 🔻                                                      | Image: Image: | scription* MICROSOFT OFFICE LICENSE  | Year NONE |
|--------|------------------------------------------------------------------------------------|----------------------------------------------------------------------------------------------------|--------------------------------------|-----------|
| -      | ♥ Pending<br>BI734ECC<br>Group:<br>Since: 10/07/20 15:47:49<br>On: 12/31/50 00:000 | Status* NW • Pri                                                                                                    | Warehouse!* TECH                     | Route:    |
|        | O Future<br>Group: WF Dept 734                                                     | Main Items                                                                                                    | Successful message<br>Popup appears. |           |

### BusinessPlus 20.11

### STORES INVENTORY ORDERING

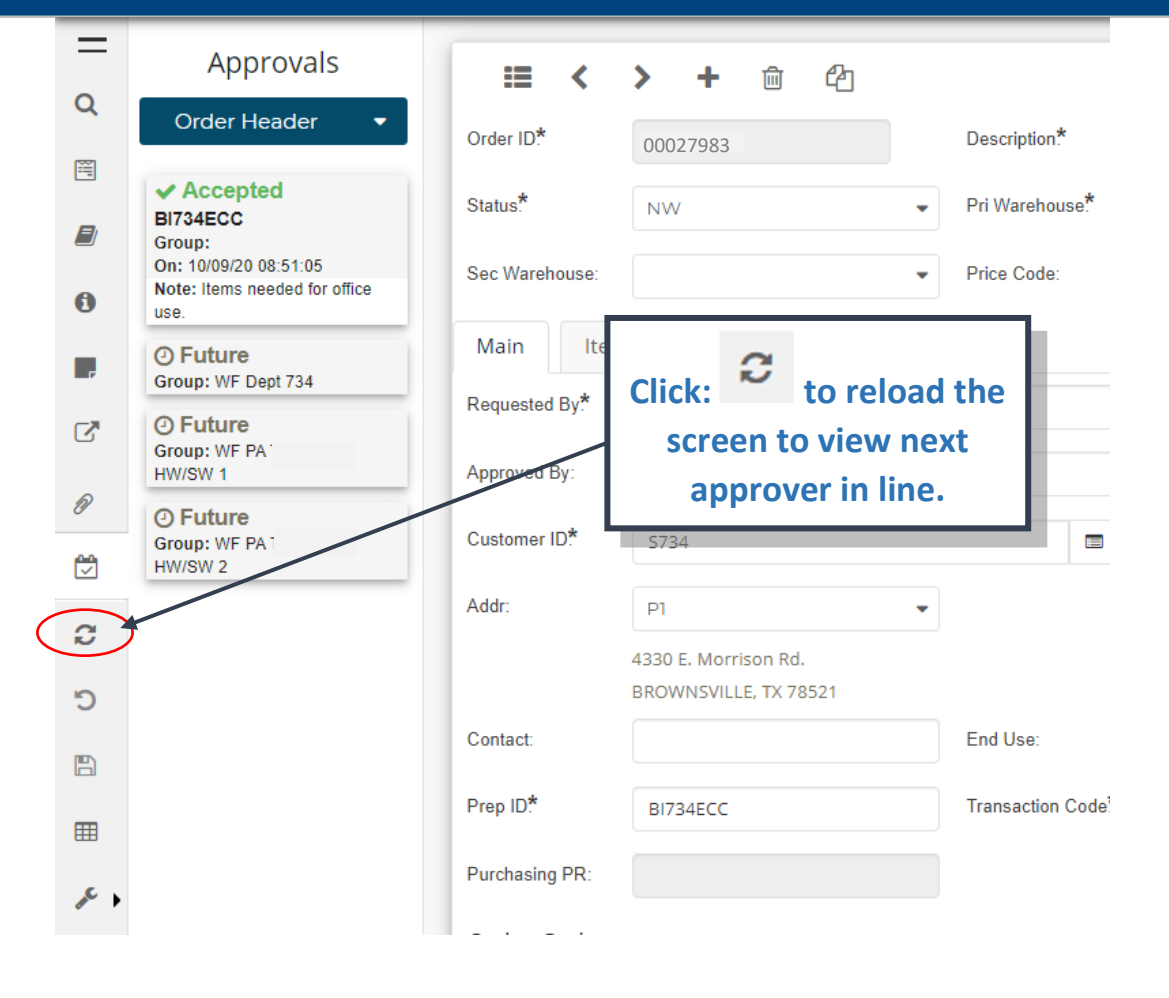

| D        | BusinessPlus <sub>20.11</sub>                              |                |                                               | STORES INVENTORY C                                      | ORDERING |
|----------|------------------------------------------------------------|----------------|-----------------------------------------------|---------------------------------------------------------|----------|
| =        | Approvals                                                  | := <           | > + @ 谷                                       |                                                         |          |
| Q        | Order Header 🛛 🔻                                           | Order ID.*     | 00027983                                      | Description.*                                           |          |
|          | ✓ Accepted                                                 | Status.*       | NW                                            | ✓ Pri Warehouse*                                        |          |
|          | Group:<br>On: 10/09/20 08:51:05                            | Sec Warehouse: |                                               | Price Code:                                             |          |
| •        | use.                                                       | Main Iter      | ms                                            | Notice: Next approver in                                |          |
| <b>.</b> | BI734WRI<br>Group: WF Dept 734<br>Since: 10/09/20 08:52:03 | Requested By*  | User Name                                     | line is now – Pending. And<br>your comment is displayed |          |
| Ø        | ② Future                                                   | Approved By:   |                                               | on the Note field.                                      |          |
| (C)      | Group: WF PA<br>HW/SW 1                                    | Customer ID*   | \$734                                         |                                                         |          |
| a        | O Future<br>Group: WF PA                                   | Addr:          | Pl                                            | •                                                       |          |
| 5        | HW/OW 2                                                    |                | 4330 E. Morrison Rd.<br>BROWNSVILLE, TX 78521 |                                                         |          |
|          |                                                            | Contact:       |                                               | End Use:                                                |          |
|          |                                                            | Prep ID.*      | BI734ECC                                      | Transaction Code.*                                      |          |
|          |                                                            | Purchasing PR: |                                               |                                                         |          |
|          |                                                            | Order Codes    |                                               | •                                                       |          |

Originator will receive an email upon final approval.

### Step 11: Print your Order

| Go to CDD Archive                                                                                                    |        |           |     |
|----------------------------------------------------------------------------------------------------|--------|-----------|-----|
| CDD Folders                                                                                                    |        |           |     |
| 🗅 7.9 Standard Reports                                                                                                    |        |           | _   |
| 🗅 Bi-Tech                                                                                                    |        | 🗅 GL_FIN  |     |
| 🗅 Development                                                                                                    | Click: |           |     |
| 🗅 Federal Programs                                                                                                    |        |           |     |
| C Food Services                                                                                                    |        |           |     |
| D Food Services HR Reports                                                                                                    |        |           |     |
|                                                                                                    |        |           |     |
| □ HR_PY                                                                                                    |        |           |     |
| 🗅 IFAS IQ Reports                                                                                                    |        |           |     |
|                                                                                                    |        |           |     |
| REPORTS                                                                                                    |        |           |     |
| REPORTS<br>Go to CDD Archive                                                                                                    |        |           |     |
| REPORTS<br>Go to CDD Archive<br>CDD Folders > GL_FIN                                                                                                    |        |           |     |
| REPORTS<br>Go to CDD Archive<br>CDD Folders > GL_FIN                                                                                                    |        |           |     |
| REPORTS<br>Go to CDD Archive<br>CDD Folders > GL_FIN<br>GL<br>Govt Reporting                                                                                      |        |           |     |
| REPORTS<br>Go to CDD Archive<br>CDD Folders > GL_FIN<br>GL<br>Govt Reporting<br>Occasional Use                                                                    | Click: | 🗅 Warehou | ıse |
| REPORTS<br>Go to CDD Archive<br>CDD Folders > GL_FIN<br>GL<br>Govt Reporting<br>Occasional Use<br>Person Entity                                                   | Click: | 🗅 Warehou | ıse |
| REPORTS<br>Go to CDD Archive<br>CDD Folders > GL_FIN<br>GL<br>Govt Reporting<br>Occasional Use<br>Person Entity<br>Purchasing                                     | Click: | 🗅 Warehou | ıse |
| REPORTS<br>Go to CDD Archive<br>CDD Folders > GL_FIN<br>GL<br>Govt Reporting<br>Occasional Use<br>Person Entity<br>Purchasing<br>Purchasing End-User              | Click: | ဲ Warehou | ıse |
| REPORTS<br>Go to CDD Archive<br>CDD Folders > GL_FIN<br>GL<br>Govt Reporting<br>Occasional Use<br>Person Entity<br>Purchasing<br>Purchasing End-User<br>Warehouse | Click: | ဲ Warehou | ıse |

#### REPORTS

| Go to CDD Archive                                               |                                     |
|-----------------------------------------------------------------|-------------------------------------|
| CDD Folders > GL_FIN > Warehouse                                |                                     |
| 🖹 GL: Expenditure Detail L03 by Fund, Fund Year, Loc, Func, Obj | Click:                              |
| 🖹 GL: Expenditure Summary Page Break by Fund                    | 🖹 SI: Warehouse Order Status 102013 |
| 🖹 PO: Open Purchase Order Report                                |                                     |
| PO: POPR Summary Listing                                        |                                     |
| 🖹 PO: Purchase Order Aging Report                               |                                     |
| 🖹 PO: Purchase Order Status                                     |                                     |
| 🖹 SI: Warehouse Catalog                                         |                                     |
| SI: Expendiutes by Product ID Funding Source 022014             |                                     |
| ∃ SI: Warehouse Order Status 102013                             |                                     |
|                                                                 |                                     |

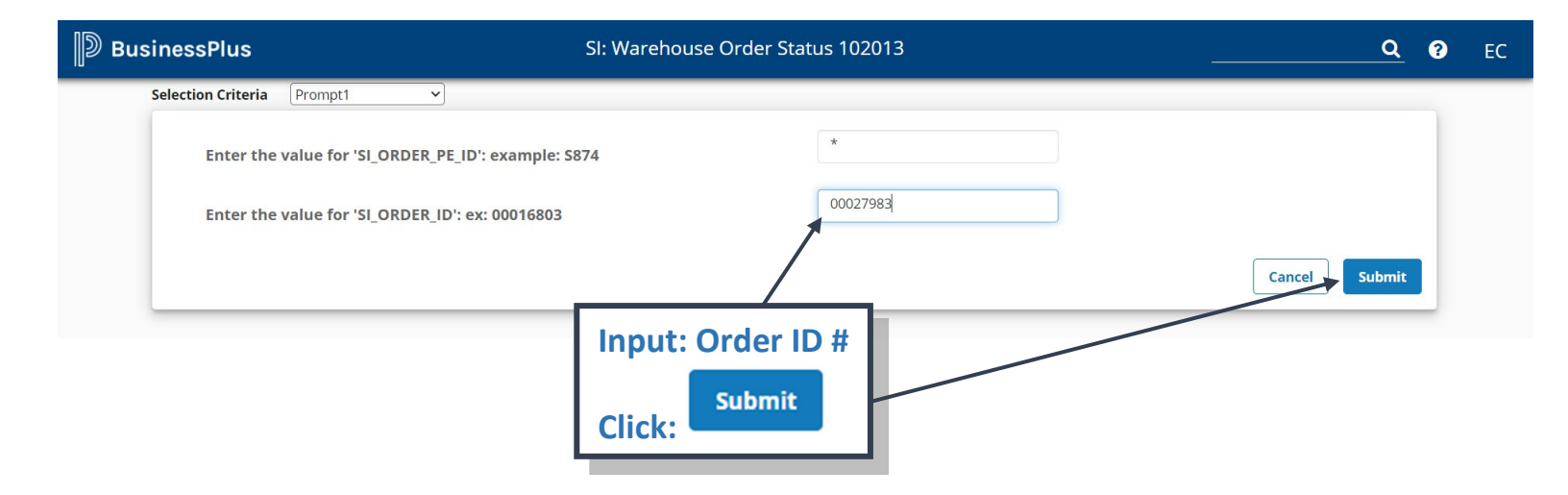

#### The following popup message bars will appear.

| BusinessPlus | SI: Wa                                                                           | arehouse Order Status 102013 | <b>9 9</b> EC                                       |
|--------------|----------------------------------------------------------------------------------|------------------------------|-----------------------------------------------------|
|              | Selection Criteria Prompt1   Enter the value for 'SI_ORDER_PE_ID': example: S874 | *                            | Generating report     Report submitted Job# 4013891 |
|              | Enter the value for 'SI_ORDER_ID': ex: 00016803                                  | 00027983                     |                                                     |
|              |                                                                                  | C2                           | ncel                                                |
|              |                                                                                  |                              |                                                     |

### See example below; for printing/downloading options, click the Adobe icon.

| D Bus         | sinessP      | lus       |                      | SI: Warehouse Order                                                               |                 |            |  |
|---------------|--------------|-----------|----------------------|-----------------------------------------------------------------------------------|-----------------|------------|--|
| ® 1400)       |              |           |                      |                                                                                   |                 |            |  |
|               |              |           | Brownsvil<br>Warehou | lle Independent School District<br>se / Textbooks / Fixed Assets<br>Order Summary |                 |            |  |
| Customer ID:  | \$734        |           |                      |                                                                                   | Order No:       | 00027983   |  |
|               | BI-TECH H    | ELP DESF  | ζ.                   |                                                                                   | Status:         | NW         |  |
|               | 4330 E. Mor  | rison Rd. | 70504                |                                                                                   |                 |            |  |
|               | BROWNSV      | ILLE, TX  | 78521                |                                                                                   |                 |            |  |
| Deliver To:   | Office Suppl | ies       |                      |                                                                                   |                 |            |  |
| Requested By: | User Name    |           |                      |                                                                                   | Requested Date: | 06/30/2020 |  |
| Approved By:  |              |           |                      |                                                                                   | Approved Date:  |            |  |
| Item #        | Qty          | Units     | Stock #              | Stock Description                                                                 | Unit Cost       | Total Cost |  |
| 0001          | 1.00         | CASE      | 101253               | DUPLICATING PAPER,8 1/2 X 11                                                      | 27.70           | 27.70      |  |
|               |              |           |                      | Total: \$                                                                         |                 | 27.70      |  |
|               |              |           |                      |                                                                                   |                 |            |  |

Charged to: IA

### Step 12: Track your Order

\*Access SendSuite Live through Warehouse Website. You may contact Warehouse Dpt. for User Login information.

SendSuite<sup>®</sup> Live

|                        | Login  |
|------------------------|--------|
| Username:<br>Password: | Log In |

pitney bowes

#### Example #2: Technology Order

\*\*Note: For Microsoft Office 365 Licenses ONLY!

| D | BusinessPlus     |                                    | Create/Update      | Orders (SIOEUB)   |                   | <b>Q</b> ? EC |
|---|------------------|------------------------------------|--------------------|-------------------|-------------------|---------------|
| = | Search           | (+)                                |                    |                   |                   |               |
| - | Apply Search     | Order ID*                          | T Description.*    |                   | Y Year.*          | T             |
| 4 | Clear Criteria   | Status.*                           | T Pri Warehouse*   | T Security Code:  | T Route:          | T             |
| 0 | Filters:         | Sec Warehouse:                     |                    | Vrder Total:      | 0.00              |               |
|   | Search Criteria: | Main Items Requested By.* User Nam | e Click:           | T Requested Date* | Required Date:    | T III         |
|   |                  | Approved By:                       |                    | Approval Date:    | 1 T               |               |
|   |                  | Customer ID.*                      | T                  |                   |                   |               |
|   |                  | Addr:                              | Ŧ                  |                   |                   |               |
|   |                  | Contact:                           | T End Use:         | Customer PO:      | Misc:             | T             |
|   |                  | Prep ID.*                          | Transaction Code.* | Pick Ticket:      | Transaction Frmt* | τ             |
|   |                  | Purchasing PR:                     | T                  |                   |                   |               |
|   |                  | Order Codes                        |                    |                   |                   |               |
|   |                  | Order Code 1:                      | T Order Code 2:    | T Order Code 3:   | T Order Code 4:   | T             |
|   |                  | Order Code 5:                      | V Order Code 6:    | Vorder Code 7:    | Order Code 8:     | т             |
|   |                  | Order Code 9:                      | T Order Code 10:   | T                 |                   |               |

| =<br>a     | <b>≣</b> 0     |                                  |                                      | Add                     |
|------------|----------------|----------------------------------|--------------------------------------|-------------------------|
|            | Order ID.*     | Pescription.*                    |                                      | Year.* NONE -           |
|            | Status.*       | NW SIORDERN STANH                | Security Code:                       | Route:                  |
| 2          | Sec Warehouse: | SI.TECH                          | 0.00                                 |                         |
| 0          |                | JUINANS                          |                                      |                         |
|            | Main Items     |                                  | . 4                                  |                         |
| C.A.       | Requested By.* | User Name Clic                   | :K: == == == == == == == == == == == | Required Date:          |
|            | Approved By:   |                                  | SI.TECH                              |                         |
| Ø          | Customer ID*   | Sel                              | ect:                                 |                         |
|            | outomor ib.    |                                  |                                      |                         |
| C          | Addr:          |                                  |                                      |                         |
| 5          | Contact:       | End Use:                         | Customer PO:                         | Misc:                   |
| 5          | Prep ID.*      | BI734ECC Transaction Code.* OE - | Pick Ticket:                         | Transaction Frmt.* NB - |
|            | Rurahasing PP: |                                  |                                      |                         |
| ⊞          | Purchasing PR. |                                  |                                      |                         |
| <i>p</i> + | Order Codes    |                                  |                                      |                         |
|            | Order Code 1:  | ▼ Order Code 2: ▼                | Order Code 3:                        | Order Code 4:           |
|            | Order Code 5:  | ▼ Order Code 6: ▼                | Order Code 7:                        | Order Code 8:           |
|            |                |                                  |                                      |                         |

### Note: "Primary Warehouse" defaults automatically to "TECH".

| 9 | := O                        |          |         |               |      |                                    |                |        |      | Add |
|---|-----------------------------|----------|---------|---------------|------|------------------------------------|----------------|--------|------|-----|
|   | Order ID*                   | TE000914 | 4 Des   | scription.*   |      |                                    |                | Year.* | NONE | •   |
| - | Status*                     | NW       | Pri     | Warehouse.* T | TECH | <ul> <li>Security Code:</li> </ul> | •              | Route: |      |     |
| 0 | Sec Warehouse:<br>Main Item | ns       | ✓ Price | ce Code:      |      | Order Total:                       | Enter: a descr | iption |      |     |

| = G          |           |                                 |                          |                                    |                       |   |                |      | Add |
|--------------|-----------|---------------------------------|--------------------------|------------------------------------|-----------------------|---|----------------|------|-----|
| Order ID.*   | TE000914  | 9 Description*                  | MICROSOFT OFFICE LICENSE |                                    |                       |   | Year.*         | NONE |     |
| Status.*     | NW        | ✓ Pri Warehouse*                | TECH                     | <ul> <li>Security Code:</li> </ul> |                       |   | Route:         |      |     |
| c Warehouse: |           | <ul> <li>Price Code:</li> </ul> |                          | Order Total:                       | 734                   | Q |                |      |     |
| Main         |           |                                 |                          |                                    | Code Description      |   |                |      |     |
| Main         | 15        |                                 |                          |                                    | 734 BI-TECH HELP DESK |   |                |      |     |
| equested By* | User Name |                                 |                          | Requested Date*                    | 10/07/2020            |   | Required Date: |      | Ē.  |
| Approved By: | _         |                                 |                          | Approval Date:                     |                       |   |                |      |     |
|              | Click:    | Dron dow                        | n arrow.                 |                                    |                       |   |                |      |     |
|              |           |                                 | in an only               |                                    |                       |   |                |      |     |
|              | input/s   | elect loca                      | tion.                    |                                    |                       |   |                |      |     |

|    | Main Iter      | ns                                            |                   |                 |                  |                |  |
|----|----------------|-----------------------------------------------|-------------------|-----------------|------------------|----------------|--|
| C  | Requested By.* | User Name                                     |                   | Requested Date* | 10/07/2020       | Required Date: |  |
| n  | Approved By:   |                                               |                   | Approval Date:  |                  |                |  |
| Ċ, | Customer ID*   | 5734                                          | BI-TECH HELP DESK |                 |                  |                |  |
| 2  | Addr:          | P1 •                                          |                   |                 |                  |                |  |
| C  |                | 4330 E. Morrison Rd.<br>BROWNSVILLE, TX 78521 |                   | Entor: Cust     | omor ID (lottor  | Sinduc         |  |
|    | Contact:       |                                               | End Use:          | 3 digit loca    | tion#) (ex: S734 | s pius<br>l)   |  |

| 0         | Approved By:   |                                               |                    |                   | Approval Date: |        |                    |    |   |
|-----------|----------------|-----------------------------------------------|--------------------|-------------------|----------------|--------|--------------------|----|---|
| <i>ور</i> | Customer ID*   | 5734                                          |                    | BI-TECH HELP DESK |                |        |                    |    |   |
| •         | Addr:          | P1 -                                          |                    |                   |                |        |                    |    |   |
| ອ<br>ວ    |                | 4330 E. Morrison Rd.<br>BROWNSVILLE, TX 78521 |                    |                   |                |        |                    |    |   |
| E         | Contact:       |                                               | End Use:           | (                 | Customer PO:   | P11111 | Misc:              |    |   |
|           | Prep ID.*      | BI734ECC                                      | Transaction Code.* | OE                | Pick Ticket:   |        | Transaction Frmt.* | NB | • |
| E .       | Purchasing PR: |                                               |                    |                   |                |        |                    |    |   |
| ~         | Order Codes    | Enter: Purchas                                | e Orde             | r#                |                |        |                    |    |   |
|           |                | (ex: P111)                                    | 111)               |                   |                |        |                    |    |   |
|           |                |                                               |                    |                   |                |        |                    |    |   |

## BusinessPlus<sub>20.11</sub>

### STORES INVENTORY ORDERING

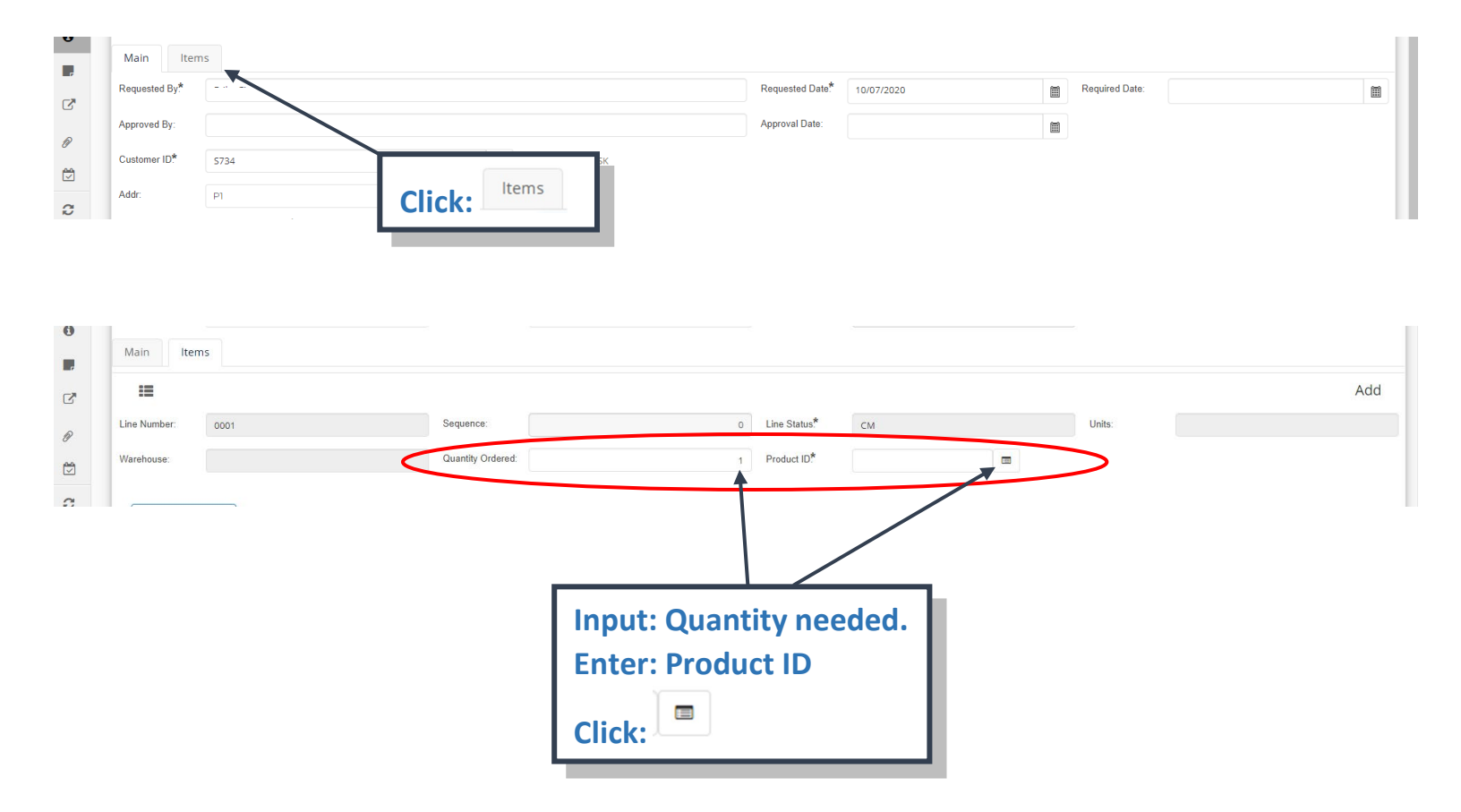

### STORES INVENTORY ORDERING

#### Data Lookup screen will populate.

| Prod ID Lookup       |           |                    |      |        |                 |  |  |  |
|----------------------|-----------|--------------------|------|--------|-----------------|--|--|--|
| Desc                 | Prod ID   | Desc Upshifted     | Unit | Status | Product Class   |  |  |  |
| 1 1/2 Blk spiral bin | 800368    | 1 1/2 BLK SPIRAL   | вох  | AC     | 80              |  |  |  |
| 1 1/4 Blk spiral bin | 800369    | 1 1/4 BLK SPIRAL   | BOX  | AC     | 80              |  |  |  |
| 1" Black spiral bin  | 800305    | 1" BLACK SPIRAL B  | BOX  | AC     | 80              |  |  |  |
| 1/2" Black spiral bi | 800302    | 1/2" BLACK SPIRAL  | BOX  | AC     | 80              |  |  |  |
| 10 mm Black spira    | 800306    | 10 MM BLACK SPI    | BOX  | AC     | 80              |  |  |  |
| 10 mm Clear spira    | 800307    | 10 MM CLEAR SPI    | BOX  | AC     | 80              |  |  |  |
| 11 x 17 - Fireball F | 800103    | 11 X 17 - FIREBALL | CASE | AC     | 80              |  |  |  |
| 11 x 17, Orbit Ora   | 800102    | 11 X 17, ORBIT OR  | CASE | AC     | 80              |  |  |  |
| 11 X 17-Solar Yello  | 800104    | 11 X 17-SOLAR YEL  | CASE | AC     | 80              |  |  |  |
| 11X17 28# White      | 800215    | 11X17 28# WHITE    | BOX  | AC     | 80              |  |  |  |
| I 1 2                | 3 4 5 6 7 | 8 9 10             | ► H  | 1 -    | 10 of 407 items |  |  |  |
|                      |           |                    |      | CI     | ose Ok          |  |  |  |

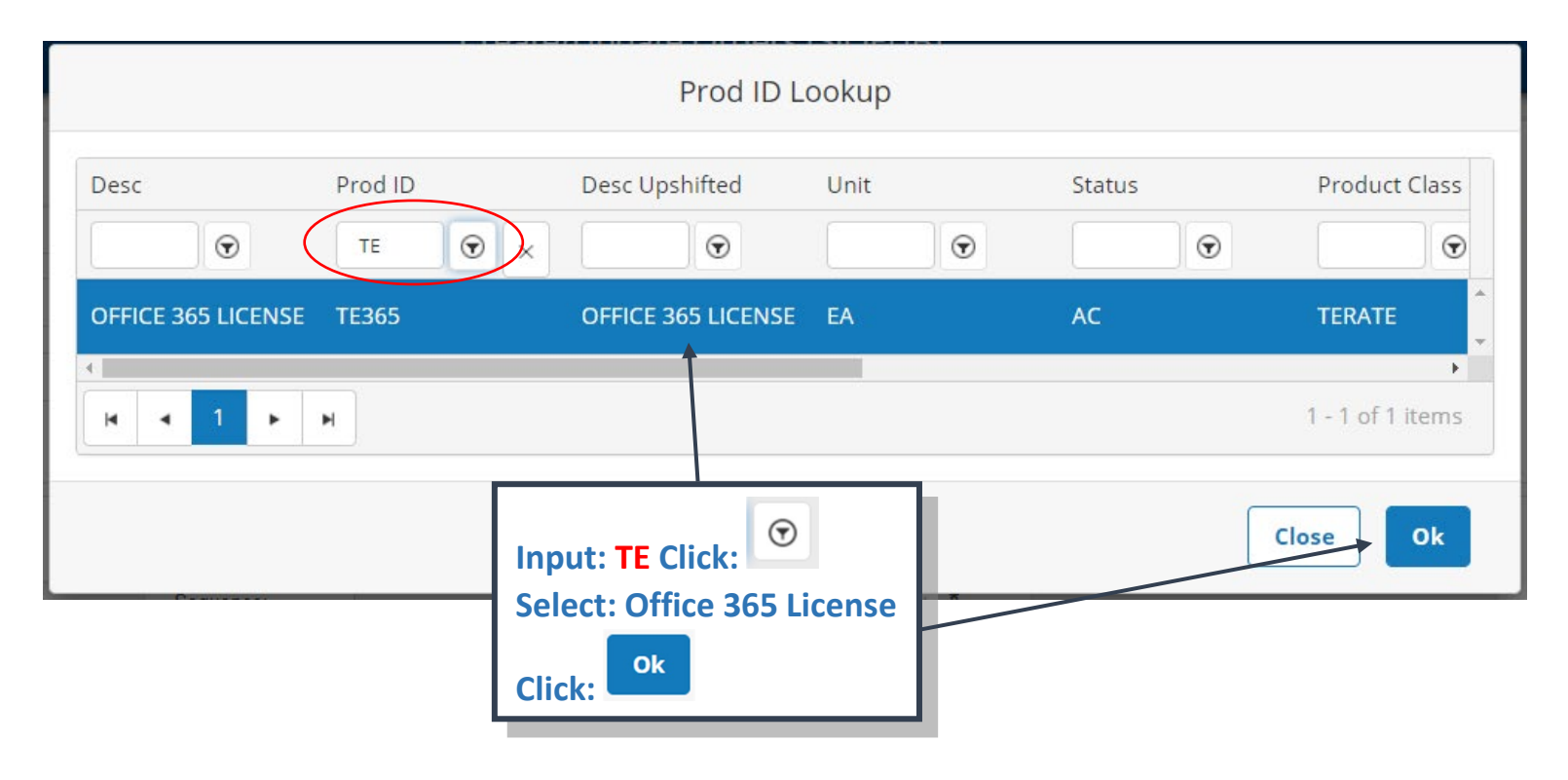

| 2              | Busi         | nessPlus | \$20.11                 |                    |                        | STORES | INVENT                |                | RDERING             |
|----------------|--------------|----------|-------------------------|--------------------|------------------------|--------|-----------------------|----------------|---------------------|
| C <sup>2</sup> | :=           |          |                         |                    |                        |        |                       |                | Add                 |
| 0              | Line Number: | 0001     | Sequence:               |                    | 0 Line Status.*        | СМ     | Units:                | EA             |                     |
| er<br>pag      | Warehouse:   | TECH     | Quantity Orde           | red:               | 1 Product ID.*         | TE365  | OFFICE 365 LICENSE    |                |                     |
|                |              |          |                         |                    |                        |        |                       |                |                     |
|                | + Add Ad     | count    |                         |                    |                        |        |                       | Total: 100.00% | Remaining: 100.00%  |
| 5              | Account      |          |                         |                    |                        |        |                       | Percent        |                     |
| Ē              |              |          | Click:<br>+ Add Account |                    | No Records Found.      |        |                       |                | Î                   |
| 8              | Warehouse:   | TECH     | Quantity Orde           | red:               | 1 Product ID*          | TE365  | OFFICE 365 LICENSE    | Total: 100.00% | Remaining: 0.00%    |
| c              | Account      |          |                         |                    |                        |        |                       | Percent        | iteritaring. eleeve |
| B              | Account      |          |                         |                    |                        |        |                       | Fercent        |                     |
| ⊞              | GL • 1       | 99 53    | 6395                    | 65 734             | Y 99                   | 021 Y  | WORK OR               | DER 100.00     | Delete              |
| 8+             | Arice Code:  |          | Quantity Avai           | able:              | P6.024 Unit Price:     |        | 55.00000 Total Price: |                | 55.00000            |
|                |              |          |                         | Input a va<br>Hit: | lid account#.<br>Enter | ]      |                       |                |                     |

| = | := <                   | <b>&gt; +</b> @ @ |            |                 |                       |                     |                |     |  |        | Record(s) Accepted<br>Edit 1 of | 1 🗇- |
|---|------------------------|-------------------|------------|-----------------|-----------------------|---------------------|----------------|-----|--|--------|---------------------------------|------|
|   | Order ID*              | TE000914          | D          | lescription*    | MICROSOFT OFFICE LICE | NSE                 |                |     |  | Year.* | NONE                            | •    |
|   | Status.*               | NW                | • P        | ri Warehouse.*  | TECH                  |                     | Security Code: | 734 |  | Route: |                                 |      |
| 0 | Sec Warehouse:   Price |                   | rice Code: | ode Order Tatal |                       | 0.00                |                |     |  |        |                                 |      |
|   | Main Par               |                   |            | Tł              | e follow<br>will be c | ing mes<br>lisplaye | sage<br>d.     |     |  |        |                                 |      |

Next, you will need to add the Purchase Order as an attachment.

| =        |                |          |                |      |                     |        |
|----------|----------------|----------|----------------|------|---------------------|--------|
| Q        | ∷≣ <           | > +      | 前的             |      |                     |        |
|          | Order ID.*     | TE000914 | TE000914       |      |                     | MICROS |
|          | Status.*       | NW       | NW 🔊 🗸         |      |                     | TECH   |
|          |                |          | Click on:      |      |                     |        |
| 0        | Sec Warehouse: |          |                |      | Price Code:         |        |
|          | Main Iten      | 15       |                |      |                     |        |
| ď        | * *            | > +      | ش <sup>و</sup> |      |                     |        |
|          | Line Number:   | 0001     |                |      | Sequence:           |        |
|          | Warehouse:     | TECH     |                |      | Quantity Ordered:   |        |
| Q        | + Add Acc      | ount     |                |      |                     |        |
| Ċ        | Account        |          |                |      |                     |        |
|          | Account        |          |                |      |                     |        |
| ⊞        | GL 🔹 199       | )        | 53             | 6395 | 65                  |        |
| <i>»</i> | Price Code:    |          |                |      | Quantity Available: |        |

| =        | Attachments               | <b>≔ &lt; &gt; +</b> @ @ |
|----------|---------------------------|--------------------------|
| Q        | Order Header 🔹            | Order ID.* TE000914 Desc |
| ŠII.     | Add New Attachment        | Status.* NW - Pri W      |
|          | Search (ex: pdf) <b>Q</b> | Sec Watebouse:           |
| 0        |                           | Main It Click on:        |
|          |                           | Add New Attachment       |
| C        |                           | Line Number: 0001 Sequ   |
| Ø<br>pag |                           | Warehouse: TECH Quar     |
|          |                           |                          |
| 0        |                           | + Add Account            |
| Ċ        |                           | Account                  |
|          |                           | GL <b>v</b> 199 53 6395  |
| ⊞        |                           |                          |
| <i>»</i> |                           | Price Code: Quar         |

| Ad                         | d New Attached Item                                                         |              |
|----------------------------|-----------------------------------------------------------------------------|--------------|
| PO111111-Desk Top Computer | Input a title/name.<br>Click: Browse<br>Click: Sl attachment - Order Header | 2            |
|                            |                                                                             | Close Attach |

### STORES INVENTORY ORDERING

| Open                                                       |                                                                                                    |                                                                                                    |                                                                   |              | ×          |
|------------------------------------------------------------|----------------------------------------------------------------------------------------------------|----------------------------------------------------------------------------------------------------|-------------------------------------------------------------------|--------------|------------|
| ← → ~ ↑ 🖺 > Tł                                             | is PC > Documents                                                                                                    |                                                                                                    | ✓ ♂ Search Do                                                     | ocuments     | Ą          |
| Organize 🔻 New fold                                        | er                                                                                                    |                                                                                                    |                                                                   |              | . ?        |
| Prsnl                                                      | Name           Name           DCT2012A.pdf           DFFICE DEPOT.pdf           Open Purchase Order Rpt.pdf                                                                              | Date modifie         Select the file           6/20/2013 1/4         (Will display in "           3/8/2017 2:23         Click: Open           3/22 2017 2:5         1                                                                                                    | e.<br>'File name" field)                                          |              | ^          |
| This PC<br>3D Objects<br>Desktop<br>Documents<br>Downloads | <ul> <li>Original Used.xlsx</li> <li>P277465.pdf</li> <li>PatMartinez055.docx</li> <li>Pay Assignment.docx</li> <li>PEIMS_DEMO_ERR_LST.docx</li> <li>PO Modification_2018.pdf</li> </ul> | 7/30/2014 10:29 Att         Microsoft Excel V           9/26/2016 2:59 PM         Adobe Acrobat D           4/13/2015 4:53 PM         Microsoft Word D           3/22/2016 955 AM         Microsoft Word D           1/23/2017 3:34 PM         Microsoft Word D           8/2/2018 1:18 PM         Adobe Acrobat D | V 609 KB<br>3 KB<br>D 750 KB<br>D 3,573 KB<br>D 576 KB<br>D 31 KB |              |            |
| Music     Pictures                                         | PO111111_Desktop Computer.pdf                                                                                                    | 9/1/2016 9:44 AM Adobe Acrobat D<br>7/1/2016 5:23 PM Microsoft Word I                                                                                                    | 3 KB                                                              |              |            |
| Videos<br>Local Disk (C:)                                  | Poupredocx     PR received.docx     PR Screens.docx     PR Issues.docx                                                                                                    | //13/2014 4:39 PM         Microsoft Word I           1/13/2014 4:39 PM         Microsoft Word I           1/15/2014 4:52 PM         Microsoft Word I           3/28/2013 3:08 PM         Microsoft Word I           8/18/2015 11:22 AM         Microsoft Word I                                                    | 0 983 KB<br>0 329 KB<br>0 1,867 KB<br>0 7,576 KB                  |              |            |
| 💣 Network 🗸 🗸                                              | 1 PR294858.pdf                                                                                                    | 7/23/2015 3:08 PM Adobe Acrobat D                                                                                                    | 4 КВ                                                              |              | ~          |
| File n                                                     | ame: PO111111_Desktop Computer.pdf                                                                                                    |                                                                                                    | → All Files (<br>Ope                                              | *.*)<br>n Ca | ∼<br>ancel |

| Add New Attached Item               |               |  |  |  |  |  |  |  |
|-------------------------------------|---------------|--|--|--|--|--|--|--|
| PO111111-Desk Top Computer          | Click: Attach |  |  |  |  |  |  |  |
| Browse PO111111_Desktop Computer.pd |               |  |  |  |  |  |  |  |
|                                     | Close Attach  |  |  |  |  |  |  |  |

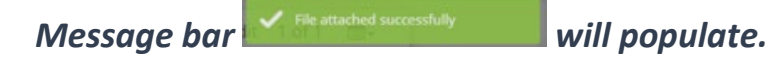

| D  | BusinessPlus              |                   | Create/Update Orders (SIOEUR)     | <b>Q 10</b> EC                |
|----|---------------------------|-------------------|-----------------------------------|-------------------------------|
| TU |                           |                   | Add New Attached Item             |                               |
| =  | Attachments               | := < >            |                                   | Ed File attached successfully |
| Q  | Order Header 👻            | Order ID.* TEOO   | Description                       | NONE                          |
|    | 🖻 PO111111-Desk T 💼       | Status*           | 6                                 |                               |
|    |                           |                   | Browse Choose Document            |                               |
| 0  | Add New Attachment        | Sec Warehouse:    | SI attachment - Order Header 🗸 🗸  |                               |
|    | Search (ex: pdf) <b>Q</b> | Main Items        |                                   |                               |
| C  |                           | :≡ < >            | Close Attach                      | Edit 1 of 1 💼-                |
| Ð  | 4.<br>H                   | Line Number. 0001 | Click: Close Une Status" CM Units | EA                            |
|    |                           |                   |                                   |                               |

You may now proceed to the Workflow approval process. For detailed instructions please refer to Step 10, page 13.

| D                | BusinessPlus                                                |                                                                               | Create/Update (                                                                                                    | Orders (SIOEUB)                                                                           |                                                  | <b>Q</b> ? EC |
|------------------|-------------------------------------------------------------|-------------------------------------------------------------------------------|----------------------------------------------------------------------------------------------------|-------------------------------------------------------------------------------------------|--------------------------------------------------|---------------|
| =<br>Q<br>0<br>0 | Search Apply Search Clear Criteria Filters: NewAndPendingOr | +<br>Order ID*<br>Status*<br>Sec Warehouse:                                   | Pri Warehouse*                                                                                                    | Security Code:     Order Total:                                                           | V Year?<br>V Route:                              | T             |
|                  | Search Criteria:                                            | Requested By.*                                                                | T End Use:                                                                                                    | Requested Date*     Approval Date:     Customer PO:                                       | Required Date:                                   | т<br>Т        |
|                  |                                                             | Prep ID* Purchasing PR: Order Codes Order Code 1: Order Code 5: Order Code 9: | Transaction Code*           T           T           Order Code 2:           T           Order Code 6:           T           Order Code 10: | <ul> <li>Pick Ticket:</li> <li>Order Code 3:</li> <li>Order Code 7:</li> <li>T</li> </ul> | Transaction Frmt*  Torder Code 4:  Order Code 8: | т<br>Т<br>Т   |

#### **Example #3:** Transportation Order

| =          | ≣ ©            |                                                              |                    | Add     |
|------------|----------------|--------------------------------------------------------------|--------------------|---------|
| 4          | Order ID.*     | Description.*                                                | Year.*             | NONE    |
|            | Status.*       | NW SIORDERN CTWH Security Code:                              | Route:             |         |
| <b>0</b>   | Sec Warehouse: | SI.TECH<br>SI.TRANS                                          |                    |         |
|            | Main Item      | Click:                                                       |                    |         |
| 2          | Requested By.* | Erika Cisneros SI.TRANS                                      | Required Date:     |         |
| A          | Approved By:   |                                                              |                    |         |
|            | Customer ID.*  |                                                              |                    |         |
| c          | Addr:          | <b>v</b>                                                     |                    |         |
| 5          | Contact:       | End Use: Customer PO:                                        | Misc:              |         |
|            | Prep ID.*      | BI734ECC Transaction Code.* OE    Pick Ticket:               | Transaction Frmt.* | NB      |
| <b>=</b>   | Purchasing PR: |                                                              |                    |         |
| <i>F</i> + | Order Codes    |                                                              |                    |         |
| ·          | Order Code 1:  | <ul> <li>✓ Order Code 2:</li> <li>✓ Order Code 3:</li> </ul> | Order Code 4:      | •       |
|            | Order Code 5:  | <ul> <li>✓ Order Code 6:</li> <li>✓ Order Code 7:</li> </ul> | Order Code 8:      | <b></b> |

| := G                |                                 |                    |                   | Add |
|---------------------|---------------------------------|--------------------|-------------------|-----|
| Order ID.* TR005811 | Description.* VARSITY FOOT      | BALL GAMES 2020-21 | Year.* NO         | NE  |
| Status.* NW         | Pri Warehouse* TRAN             | Security Code:     | - Route:          |     |
| Sec Warehouse:      | <ul> <li>Price Code:</li> </ul> | Order Total:       |                   |     |
| Main Items          |                                 | Ente               | er: a description |     |

Note: "Primary Warehouse" defaults automatically to "TRAN".

| ≡ 0            |                         |                 |                    |                             |                                    |                    |      |                | Add  |   |
|----------------|-------------------------|-----------------|--------------------|-----------------------------|------------------------------------|--------------------|------|----------------|------|---|
| Order ID.*     | TR005811                | 4               | Description*       | VARSITY FOOTBALL GAMES 2020 | 0-21                               |                    |      | Year.*         | NONE |   |
| Status.*       | NW                      | •               | Pri Warehouse.*    | TRAN                        | <ul> <li>Security Code:</li> </ul> |                    | · •  | Route:         |      |   |
| Sec Warehouse: |                         | •               | Price Code:        |                             | Order Total:                       | 734                | ٩    |                |      |   |
| Main           |                         |                 |                    |                             |                                    | Code Description   |      |                |      |   |
| Main Iten      | 15                      |                 |                    |                             |                                    | 734 BI-TECH HELP I | DESK |                |      |   |
| Reques         | _                       |                 |                    |                             | Requested Date.*                   | 10/07/2020         |      | Required Date: |      | ] |
| Approvi C      | lick: Dro<br>input/selo | op do<br>ect lo | own arı<br>ocation | row,                        | Approval Date:                     |                    | m    |                |      |   |

### STORES INVENTORY ORDERING

|                     |            |                |                        |                | (***)                      |                |                |
|---------------------|------------|----------------|------------------------|----------------|----------------------------|----------------|----------------|
|                     |            |                | Approval Date:         |                |                            |                |                |
| 5734                | BI         | TECH HELP DESK |                        |                |                            |                |                |
| PI                  | •          | <u> </u>       |                        |                |                            | L              |                |
| 4330 F. Morrison Rd |            | Enton          | Customer II            |                | mlune                      |                |                |
|                     | 5734<br>P1 | 5734 E BI      | 5734 BI-TECH HELP DESK | Approval Date: | S734     BI-TECH HELP DESK | Approval Date: | Approval Date: |

| ea       | Customer ID.*                                   | \$734                                         |          | BI-TECH HELP DESK |              |       |                    |    |
|----------|-------------------------------------------------|-----------------------------------------------|----------|-------------------|--------------|-------|--------------------|----|
| <b>a</b> | Addr:                                           | P1 •                                          |          |                   |              |       |                    |    |
| 5        |                                                 | 4330 E. Morrison Rd.<br>BROWNSVILLE, TX 78521 |          |                   |              |       |                    |    |
|          | Contact:                                        |                                               | End Use: |                   | Customer PO: | 29165 | Misc:              |    |
|          | Prep ID<br>Purchas Enter: Student Travel # from |                                               |          | m your            | Pick Ticket. |       | Transaction Frmt.* | NB |
|          | Order <b>N</b>                                  | VebTravel Request. (B                         | EX: 2    | 9165)             |              |       |                    |    |

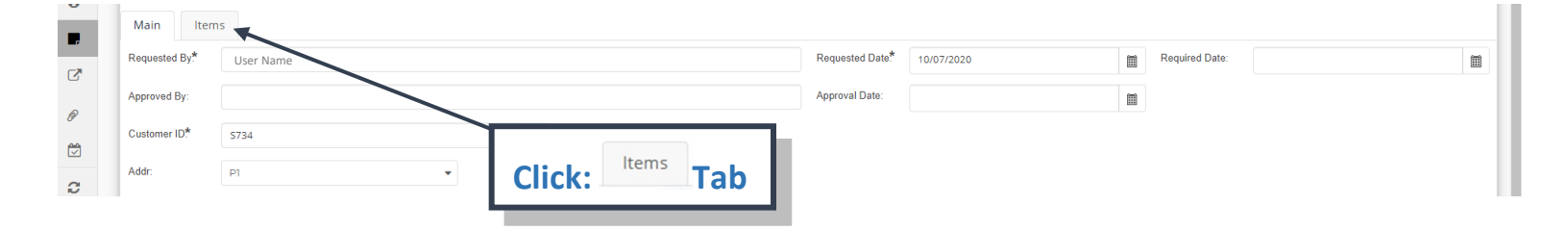

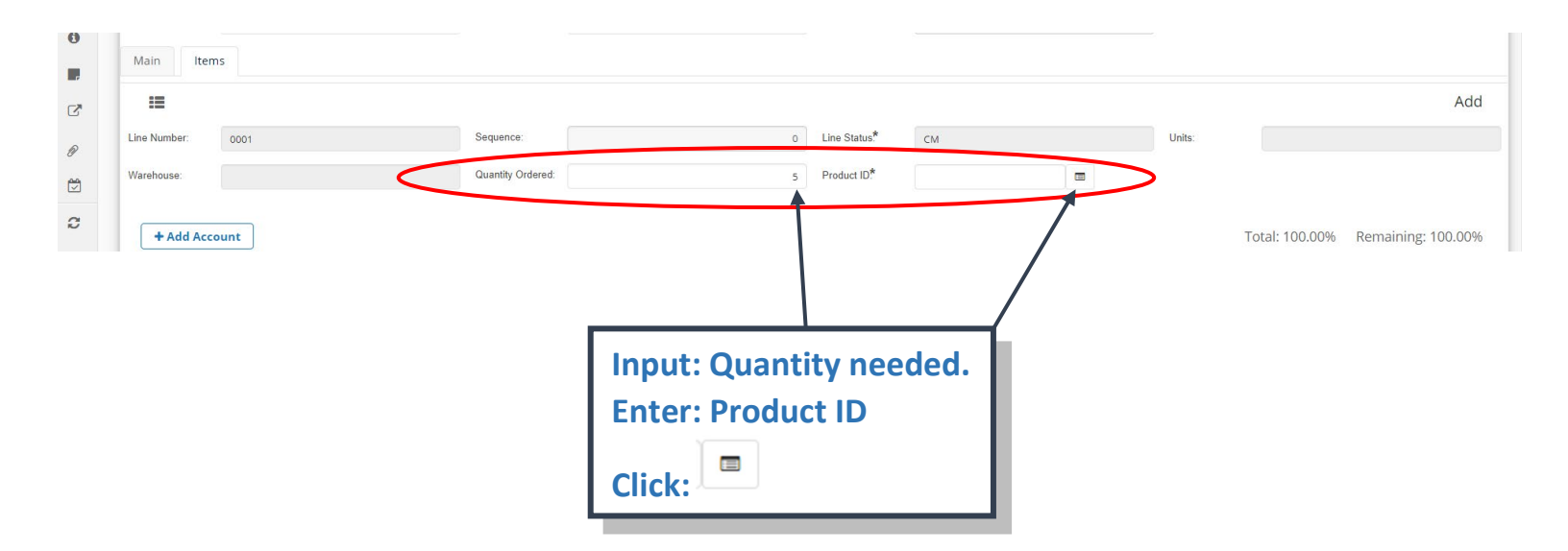

BusinessPlus<sub>20.11</sub>

#### Product ID Lookup screen will populate.

| Prod ID Lookup            |           |                    |      |           |                   |  |  |  |  |  |  |
|---------------------------|-----------|--------------------|------|-----------|-------------------|--|--|--|--|--|--|
| Desc                      | Prod ID   | Desc Upshifted     | Unit | Status    | Product Class     |  |  |  |  |  |  |
| 1 1/2 Blk spiral bin      | 800368    | 1/2 BLK SPIRAL     | вох  | AC        | 80                |  |  |  |  |  |  |
| 1 1/4 Blk spiral bin      | 800369    | 1 1/4 BLK SPIRAL   | вох  | AC        | 80                |  |  |  |  |  |  |
| 1" Black spiral bin       | 800305    | 1" BLACK SPIRAL B  | BOX  | AC        | 80                |  |  |  |  |  |  |
| 1/2" Black spiral bi      | 800302    | 1/2" BLACK SPIRAL  | вох  |           |                   |  |  |  |  |  |  |
| 10 mm Black spira         | 800306    | 10 MM BLACK SPI    | вох  | Input: IR |                   |  |  |  |  |  |  |
| 10 mm Clear spira         | 800307    | 10 MM CLEAR SPI    | вох  | Click:    |                   |  |  |  |  |  |  |
| 11 x 17 - Fireball F      | 800103    | 11 X 17 - FIREBALL | CASE |           |                   |  |  |  |  |  |  |
| 11 x 17, Orbit Ora        | 800102    | 11 X 17, ORBIT OR  | CASE | AC        | 80                |  |  |  |  |  |  |
| 11 X 17-Solar Yello       | 800104    | 11 X 17-SOLAR YEL  | CASE | AC        | 80                |  |  |  |  |  |  |
| 11X17 28# White           | 800215    | 11X17 28# WHITE    | BOX  | AC        | 80                |  |  |  |  |  |  |
| <ul><li>I ▲ 1 2</li></ul> | 3 4 5 6 7 | 8 9 10             | ► M  | 1         | - 10 of 407 items |  |  |  |  |  |  |
|                           |           |                    |      |           | :lose Ok          |  |  |  |  |  |  |

|                   |                   | Prod ID L         | ookup |        |                    |       |
|-------------------|-------------------|-------------------|-------|--------|--------------------|-------|
| Desc              | Prod ID<br>TR 😨 🗙 | Desc Upshifted    | Unit  | Status | Product Class      |       |
| FIELD TRIPS WITHI | TR150             | FIELD TRIPS WITHI | EA    | AC     | TRTRIP             |       |
| ROUND TRIP TO C   | TRCORPUS          | ROUND TRIP TO C   | EA    | AC     | TRTRIP             |       |
| ROUND TRIP TO L   | TRLAREDO          | ROUND TRIP TO L   | EA    | AC     | TRTRIP             |       |
| ROUND TRIP TO S   | TRSANANTONIO      | ROUND TRIP TO S   | EA    | AC     | TRTRIP             |       |
| SUMMER BRIDGE     | TR225             | SUMMER BRIDGE     | EA    | AC     |                    |       |
| TRIPS WITHIN CA   | TR250             | TRIPS WITHIN CA   | EA    | AC     | TR Options disp    | layec |
| TRIPS WITHIN HID  | TR400             | TRIPS WITHIN HID  | EA    | AC     | TRTRIP             |       |
| TRIPS WITHIN STA  | TR700             | TRIPS WITHIN STA  | EA    | AC     | TRTRIP             |       |
| TRIPS WITHIN WIL  | TR300             | TRIPS WITHIN WIL  | EA    | AC     | TRTRIP             |       |
| TUTORIALS         | TR200             | TUTORIALS         | EA    | AC     | TRTRIP             |       |
| I 2               | ► ►               |                   |       |        | 1 - 10 of 11 items |       |
|                   |                   |                   |       |        | Close Ok           |       |

|                               | Prod ID Lookup |                   |      |       |         |                 |          |  |  |  |  |
|-------------------------------|----------------|-------------------|------|-------|---------|-----------------|----------|--|--|--|--|
| Desc                          | Prod ID        | Desc Upshifted    | Unit | Statu | IS      | Product C       | lass     |  |  |  |  |
| •                             |                | •                 |      | •     | $\odot$ |                 | ◙        |  |  |  |  |
| FIELD TRIPS WITHI             | TR150          | FIELD TRIPS WITHI | EA   | AC    |         | TRTRIP          | *        |  |  |  |  |
| ROUND TRIP TO C               | TRCORPUS       | ROUND TRIP TO C   | EA   | AC    |         | TRTRIP          |          |  |  |  |  |
| ROUND TRIP TO L               | TRLAREDO       | ROUND TRIP TO L   | EA   | AC    |         | TRTRIP          |          |  |  |  |  |
| ROUND TRIP TO S               | TRSANANTONIO   | ROUND TRIP TO S   | EA   | AC    | Solact  | Trip Ty         | no       |  |  |  |  |
| SUMMER BRIDGE                 | TR225          | SUMMER BRIDGE     | EA   | AC    | Select. |                 | he       |  |  |  |  |
| TRIPS WITHIN CA               | TR250          | TRIPS WITHIN CA   | EA   | AC    | Click:  | OK              |          |  |  |  |  |
| TRIPS WITHIN HID              | TR400          | TRIPS WITHIN HID  | EA   | AC    |         | TRTRIP          |          |  |  |  |  |
| TRIPS WITHIN STA              | TR700          | TRIPS WITHIN STA  | EA   | AC    |         | TRTRIP          |          |  |  |  |  |
| TRIPS WITHIN WIL              | TR300          | TRIPS WITHIN WIL  | EA   | AC    |         | TRTRIP          |          |  |  |  |  |
| TUTORIALS                     | TR200          | TUTORIALS         | EA   | AC    |         | TRTRIP          |          |  |  |  |  |
| <ul> <li>III ▲ 1 2</li> </ul> | ► ►            |                   |      |       |         | 1 - 10 of 11 it | •<br>ems |  |  |  |  |
|                               |                |                   |      |       |         | Close           | Dk       |  |  |  |  |

| = | ii o           |          |   |                   |                                |                  |              |          |                   |                | Add              |
|---|----------------|----------|---|-------------------|--------------------------------|------------------|--------------|----------|-------------------|----------------|------------------|
| C | Order ID*      | TR005812 | 4 | Description.*     | VARSITY FOOTBALL GAMES 2020-21 |                  |              |          | Year.*            | NONE           | •                |
| - | Status*        | NW       | • | Pri Warehouse*    | TRAN                           | ✓ Security Code: | 734          | Ŧ        | Route:            |                |                  |
|   | Sec Warehouse: |          | • | Price Code:       |                                | Order Total:     |              | 0.00     |                   |                |                  |
|   | Main Iter      | ns       |   |                   |                                |                  |              |          |                   |                |                  |
| C | :=             |          |   |                   |                                |                  |              |          |                   |                | Add              |
| P | Line Number:   | 0001     |   | Sequence:         |                                | 0 Line Status.*  | EW           |          | Uniter            | EA             |                  |
|   | Warehouse:     | TRAN     |   | Quantity Ordered: |                                | 5 Product ID*    | TRSANANTONIO | ROUND TR | IP TO SAN ANTONIO | >              |                  |
| 0 | + Add Acc      | ount     |   |                   |                                |                  |              |          |                   | Total: 100.00% | Remaining: 0.00% |

Note: Verify the trip location for the Product ID you selected.

### BusinessPlus<sub>20.11</sub>

### STORES INVENTORY ORDERING

| 0        | + Add Account Total: 100.00% Remaining: 100.00%                                                                                         |
|----------|----------------------------------------------------------------------------------------------------|
| 5        | Account Percent                                                                                                    |
|          | No Records Found.                                                                                                    |
| <i>»</i> | Click: 9,998 Unit Price: 2,310.00000 Total Price: 11,550.00000                                                                          |
|          | + Add Account                                                                                                    |
|          |                                                                                                    |
|          |                                                                                                    |
| Ø        | + Add Account Total: 100.00% Remaining: 0.00%                                                                                           |
|          | Account Percent                                                                                                    |
| ະ<br>ເ   | GL     164     11     6494     FT     001     Y     22     000     Y      100.00     Delete                                             |
| B        | Price Code:         Quantity Available:         9,998         Unit Price:         2,310,00000         Total Price:         11,550,00000 |
| •        | Input a valid account#.<br>Hit: Enter                                                                                                   |

| = | ∷ <            | > + @ @  |                |                               |      | _      | Record(s) Accepted<br>Edit 1 of 1 | - |
|---|----------------|----------|----------------|-------------------------------|------|--------|-----------------------------------|---|
| ~ | Order ID.*     | TR005812 | Description*   | VARSTY FOOTBALL GAMES 2020-21 |      | Year.* | NONE                              | • |
| - | Status.*       | NW       | Pri Warehouse* | Security Code: 22             |      | Route: |                                   |   |
|   | Sec Warehouse: | -        | Price Code:    | The following message         | 0.00 |        |                                   |   |
| 0 | Main Prome     |          |                | will be displayed.            |      |        |                                   |   |

You may now proceed to the Workflow approval process. For detailed instructions please refer to Step 10, page 13.

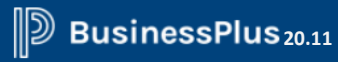

Notes: